# BLAIN VALVES FOR HYDRAULIC ELEVATORS

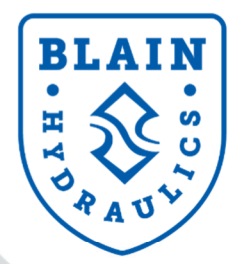

Excellence in Simplicity and Performance

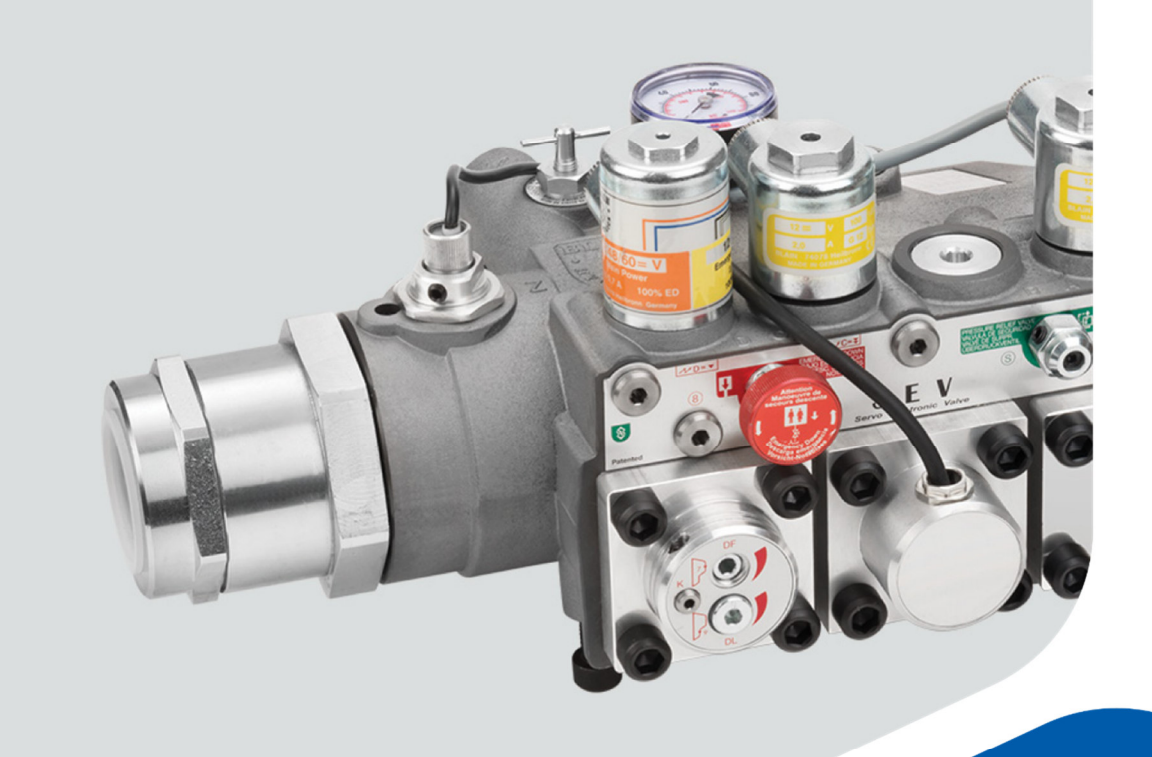

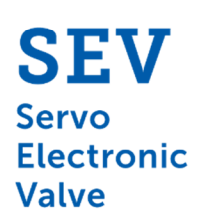

www.blain.de

Pfaffenstrasse 1 · 74078 Heilbronn · Germany Tel.: +49 7131 28210 · Fax: +49 7131 282199

# **Smart Servo Electronic Valve manual**

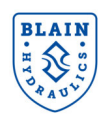

#### Copyright ©2020

#### **Blain Hydraulics GmbH**

All rights reserved. No part of this manual may be reproduced, stored in a retrieval system, or transmitted, in any form, or by any means, mechanical, electronic, photocopying, recording, or otherwise, without the prior written permission of Blain Hydraulics.

Moreover, Blain Hydraulics reserves the right to change the information contained in this manual without any notice

Every precaution has been taken in the preparation of this manual. Nevertheless, Blain Hydraulics assumes no responsibility for damages resulting from the misuse of the information contained in this publication

For support please contact

Technical supportSalesPfaffenstrasse 1Pfaffenstrasse 174078 Heilbronn, Germany74078 Heilbronn, GermanyTel: +49-7131-282132 | Fax: +49-7131-282199Tel: +49-7131-28210 | Fax: +49-7131-282199Email: info@blain.de | www.blain.deEmail: info@blain.de | www.blain.de

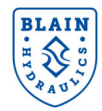

# **TABLE OF CONTENTS**

| 1.                         | Gen                 | General information4                   |    |  |  |  |
|----------------------------|---------------------|----------------------------------------|----|--|--|--|
|                            | .1                  | Safety precautions & general warnings  | 4  |  |  |  |
|                            | .2                  | Product introduction                   | 4  |  |  |  |
|                            | .3                  | Waranty information                    | 4  |  |  |  |
| 2.                         | The                 | The SEV card                           |    |  |  |  |
| 2                          | 2.1                 | LED Diagnostics                        | 6  |  |  |  |
| 3.                         | The                 | SEV valve                              | 7  |  |  |  |
| 3                          | 3.1                 | Valve operation                        | 10 |  |  |  |
| 4.                         | Elec                | trical installation                    | 12 |  |  |  |
| 5.                         | Con                 | trol valve installation                | 13 |  |  |  |
| 6.                         | Flow                | v sensor and solenoid adjustments      | 14 |  |  |  |
| 7.                         | Wi-F                | i connectivity & security              | 15 |  |  |  |
| 8.                         | Setu                | ıp procedure                           | 16 |  |  |  |
| 8                          | 8.1                 | Software menu overview                 | 16 |  |  |  |
| 8                          | 3.2                 | Main menu                              | 17 |  |  |  |
| 8                          | 8.3 Update          |                                        | 25 |  |  |  |
| 9.                         | Errors              |                                        |    |  |  |  |
| 10.                        | Mon                 | itoring                                | 27 |  |  |  |
| 11.                        | Sele                | ection charts – valve inserts          | 29 |  |  |  |
| 12.                        | Trou                | ıbleshooting                           |    |  |  |  |
|                            | 12.1 General errors |                                        | 30 |  |  |  |
|                            | 2.2                 | Up direction travel                    | 31 |  |  |  |
| 12.3 Down direction travel |                     | 32                                     |    |  |  |  |
| 13.                        | Flow                | v – pressure chart (metric & imperial) | 33 |  |  |  |

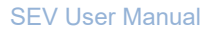

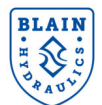

# **1. GENERAL INFORMATION**

# **1.1 SAFETY PRECAUTIONS & GENERAL WARNINGS**

Installation, operation and servicing of the **SEV** should only be performed by qualified personnel. Before installing the SEV package, the **"Quick Start Guide"** should be read, understood, and all safety precautions mentioned in these documents and warnings must be followed. The **SEV** must be installed according to the descriptions in this technical manual and in accordance with the local elevator safety codes and directives.

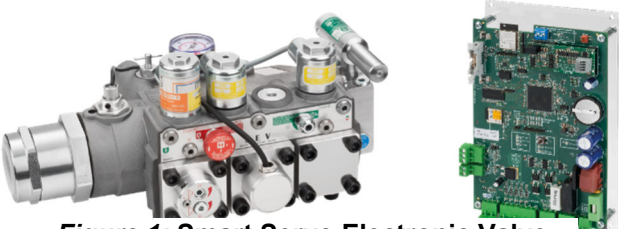

Figure 1: Smart Servo Electronic Valve

# **1.2 PRODUCT INTRODUCTION**

The SEV package consists of:

- 1) SEV valve
- 2) Electronic card
- 3) User manual

**The valve**: The smart servo electronic valve has been integrated with a pressure and temperature sensor alongside a flow meter. The intelligent design has been further improvised by removing some adjustments to simplify and quicken the set-up process. Integration of pressure and temperature sensors enable excellent ride quality by providing real time compensation to pressure and temperature changes.

The smart electronic card: The onboard web server and Wi-Fi on the electronic card allows users with any Smart phone, Tablet, Laptop or PC having Wi-Fi connection possibilities to connect with the card and set-up the system, make changes or even see the travel graphs of the elevator. The platform is system independent and can be accessed using any standard web browser independent of the operating system of the device used for interacting with the card. The Wi-Fi connectivity makes it very easy to use any smart device for set-up, fine tuning and real time monitoring from a distance without the hassle of using different cables and compatible devices in a machine room. Since the complete system is platform independent, there is no need to download and install any app or software. The embedded software on electronic card stores all the settings, information and travel logs. The set-by-step set up guide and multilingual interface software in SI and Imperial units make inputting and monitoring information very easy.

# **1.3 WARANTY INFORMATION**

Blain's SEV User Manual is provided for qualified personnel, who are competent in installing, adjusting and servicing of hydraulic elevators. Blain Hydraulics assumes no liability for any personal injury, property damage, losses or claims arising from in appropriate use of its product or incompetence of the installer.

### Warranty expires, if:

- Components or spare parts different than the original ones are installed.
- Elevator system or SEV is installed or serviced by unqualified personnel.
- SEV package is installed in any location without applying the elevator safety codes (EN81-20/50, ASME 17.1 or the existing local code).

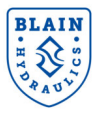

# 2. THE SEV CARD

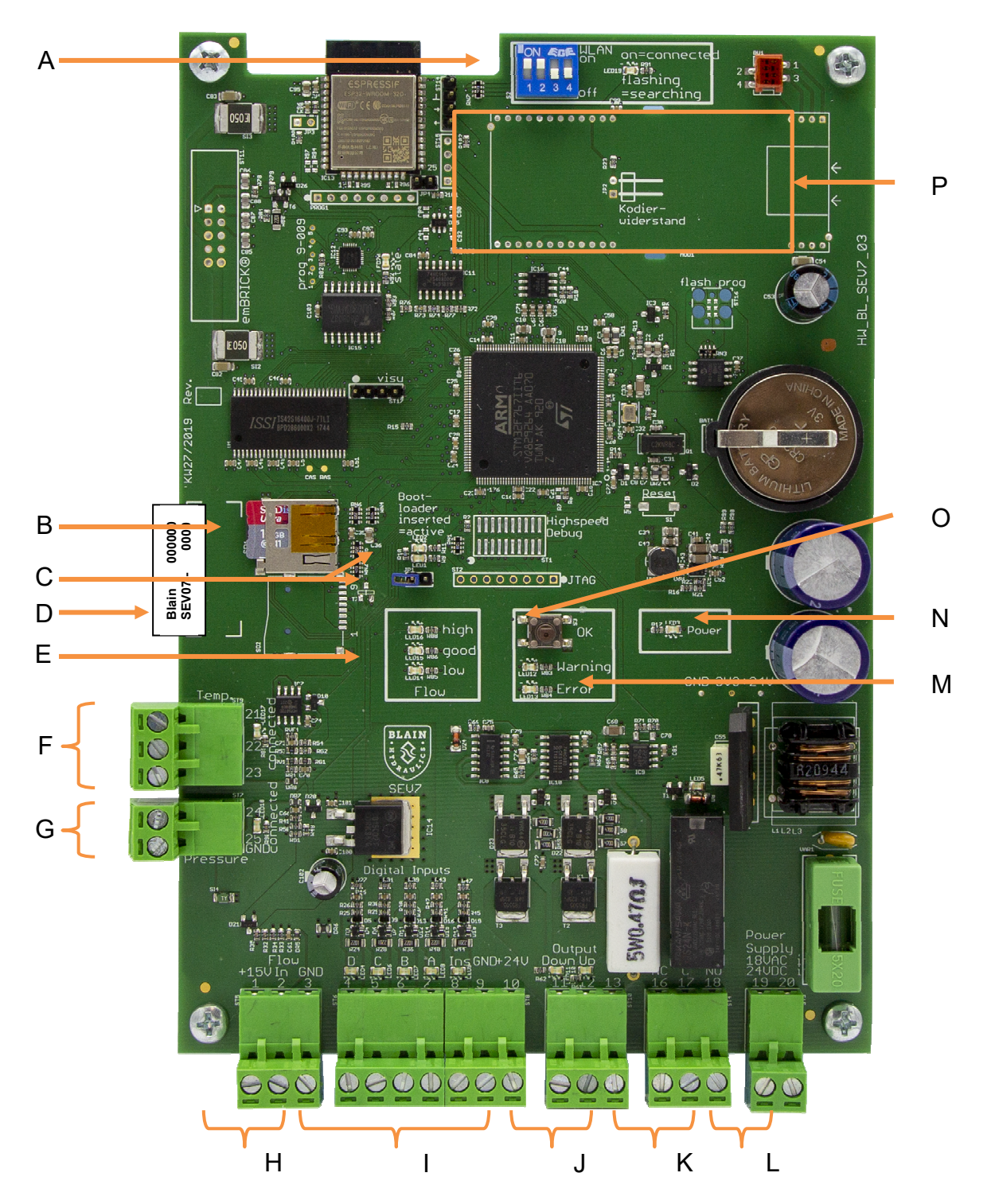

- A Mode switch
- B Memory card slot
- **C** Jumper for data upload
- **D** Type plate
- E Flow sensor adjustment feedback
- **F** Temperature sensor connection
- **G** Pressure sensor connection
- H Flow sensor connection

- I Input signals
- J Output signals
- K Error relay
- L Power supply 24 V DC / 18 V AC
- M Error / warning LED
- N Power LED
- **O** Quit / confirm button
- P Spot for additional interface PCB

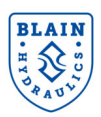

### **2.1 LED DIAGNOSTICS**

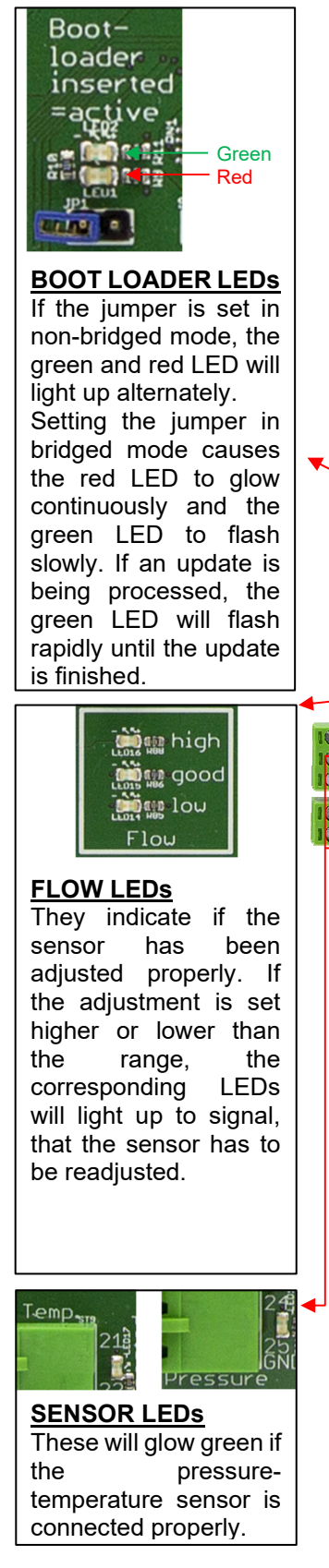

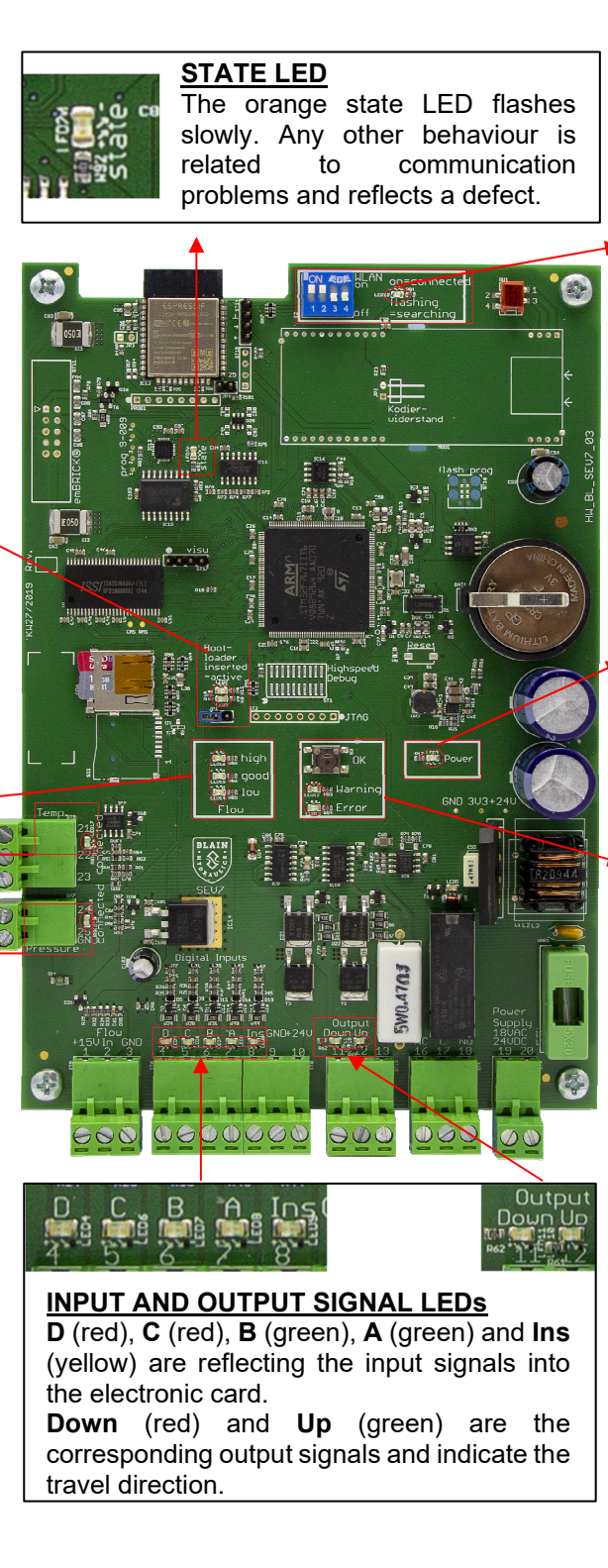

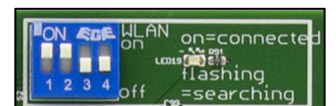

**SWITCH LED** If switch "1" is in "ON"position, the LED will flash slowly. Once a connection to a smart device is established, the LED glows continuously.

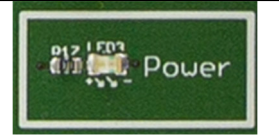

#### POWER LED The green power LED

will continuously glow as long as the electronic card is supplied with power.

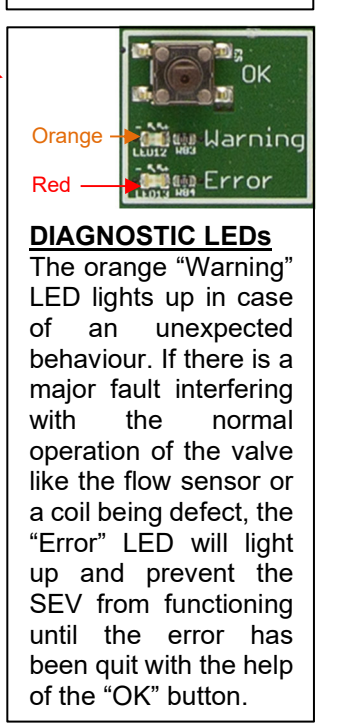

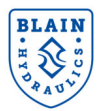

# 3. THE SEV VALVE

The Blain Servo Electronic Valve (SEV) is controlled by closed loop digital electronics, providing consistent acceleration and deceleration of hydraulic elevators largely independent of load and oil temperature. An electronic card regulates the performance of the car via proportional solenoid valves. The elevator operation can be monitored, recorded and adjusted by a smart device using Wi-Fi connectivity. Additional intermediate speed for maintenance runs can also be programmed.

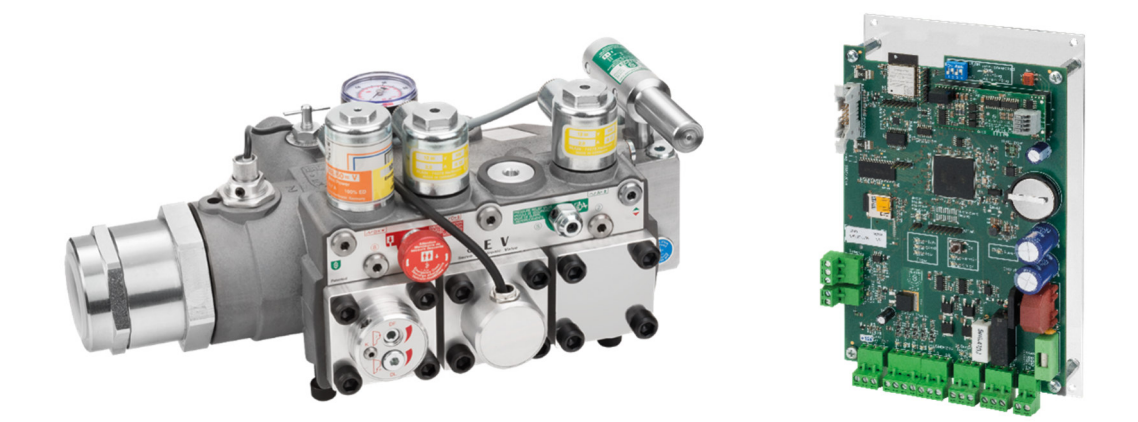

Figure 2: SEV valve sizes

SEV valves include the following essential features:

Self-cleaning pilot line filters Self-cleaning main line filter (Z-T) 70HRc hardened bore surfaces 100% continuous duty solenoids Temperature and pressure compensation Built-in turbulence suppressors Pressure gauge and shut off cock Self-closing manual lowering

| Technical data      |                                                                           | 1" SEV                                               | 11⁄2" SEV            | 2" SEV    |  |
|---------------------|---------------------------------------------------------------------------|------------------------------------------------------|----------------------|-----------|--|
| Elow rongo          | l/min                                                                     | 40-180                                               | -430                 | -580      |  |
| Flow range          | (USgpm)                                                                   | (10-48)                                              | (-114)               | (-153)    |  |
| Pressure range      | bar (psi)                                                                 | 9-70 (130-1000)                                      |                      |           |  |
| Burst pressure      | bar (psi)                                                                 | 400 (5750)                                           |                      |           |  |
| Pressure loss       | bar                                                                       | *                                                    | 2 – 3 bar (29 – 44 p | si)       |  |
| (static)            | (psi)                                                                     | dependin                                             | g on flow and valve  | port size |  |
| Weight              | kg (lbs)                                                                  |                                                      | 10 (22)              |           |  |
| Oil viscosity       |                                                                           | 22-75 cSt. at 40°C (104°F)                           |                      |           |  |
| Max. oil temperatu  | re                                                                        | 14°-61°C (57°-142°F) for oil VG46; 200 cSt – 20 cSt. |                      |           |  |
| Optimal oil tempera | ature                                                                     | 25°-50°C (77°-122°F) for oil VG46; 100 cSt – 30 cSt. |                      |           |  |
| Ambient temp rang   | je                                                                        | 0°-70°C (32°-158°F)                                  |                      |           |  |
| Insulation class, A | C and DC                                                                  | IP 68                                                |                      |           |  |
| Coils AC            | 24 V/1.8 A, 42 V/1.0 A, 110 V/0.43 A, 230 V/0.18 A                        |                                                      |                      | V/0.18 A  |  |
|                     | 12 V/2.0 A, 24 V/1.1 A, 42 V/0.5 A, 48 V/0.6 A, 80 V/0.3 A, 110 V/0.25 A, |                                                      |                      |           |  |
|                     | 196 V/0.14 A                                                              |                                                      |                      |           |  |
| Elec. card input    |                                                                           | 24 V DC / 18 V AC                                    |                      |           |  |
| Elec. card weight   |                                                                           | 0.5 Kg (1.1 lbs)                                     |                      |           |  |

Up travel Up to 1.0 m/s (197 fpm). 1 Full Speed, 1 Leveling Speed, 1 Inspection speed.Down travel Up to 1.0 m/s (197 fpm). 1 Full Speed, 1 Leveling Speed, 1 Inspection speed.

# BLAIN H S S A U

### SEV User Manual

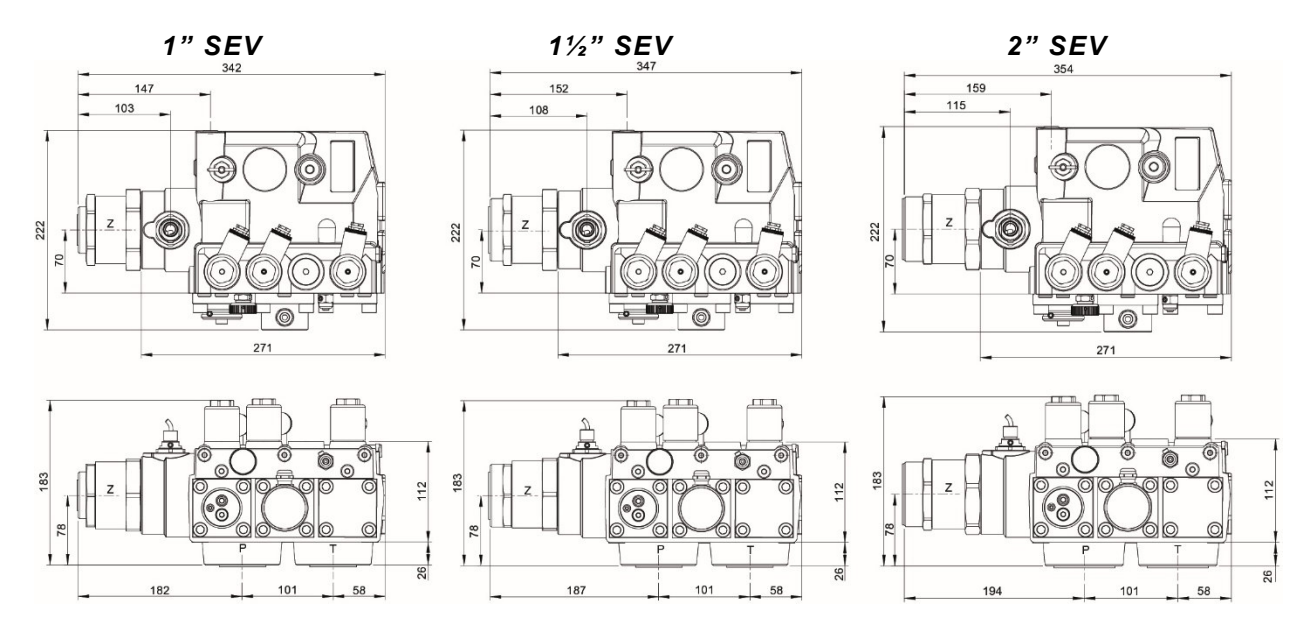

Figure 3: SEV valve dimensions

# **Optional Equipment**

| iown valve                 |
|----------------------------|
|                            |
| sure switch<br>sure switch |
| s                          |

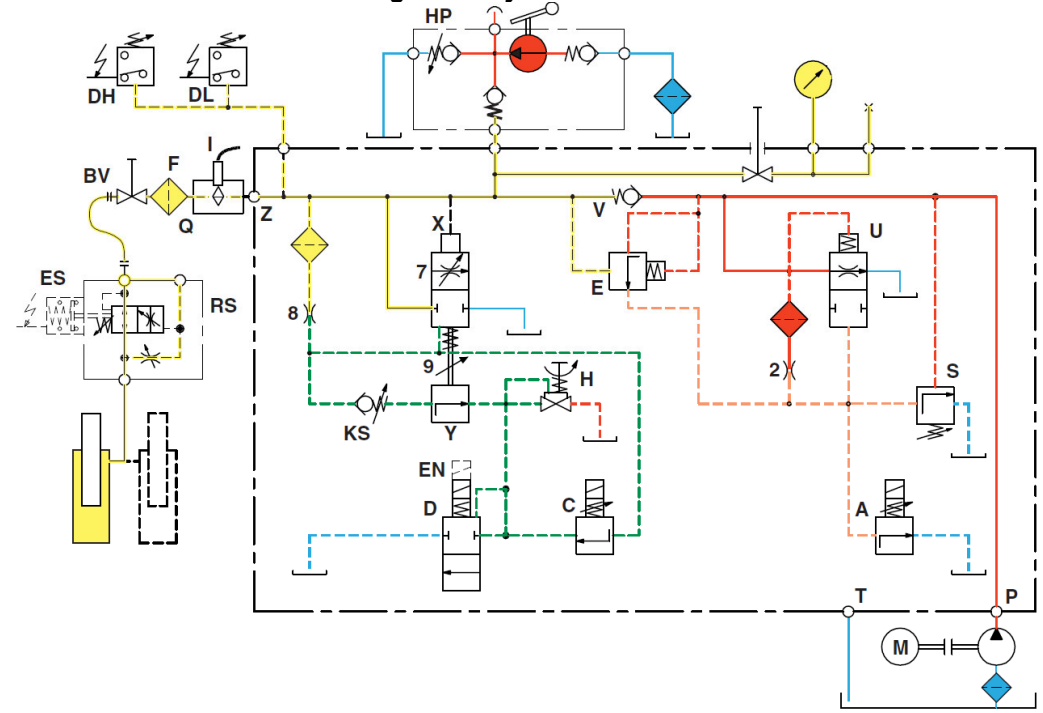

# **Control Elements**

- **C** Solenoid Down control
- D Solenoid Down start/stop
- H Manual lowering
- **S** Pressure relief valve
- U Bypass valve
- V Check valve
- X Down valve
- Y Down leveling valve

# Down adjustments

- 7 Full speed limitation
- 9 Manual lowering speed

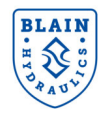

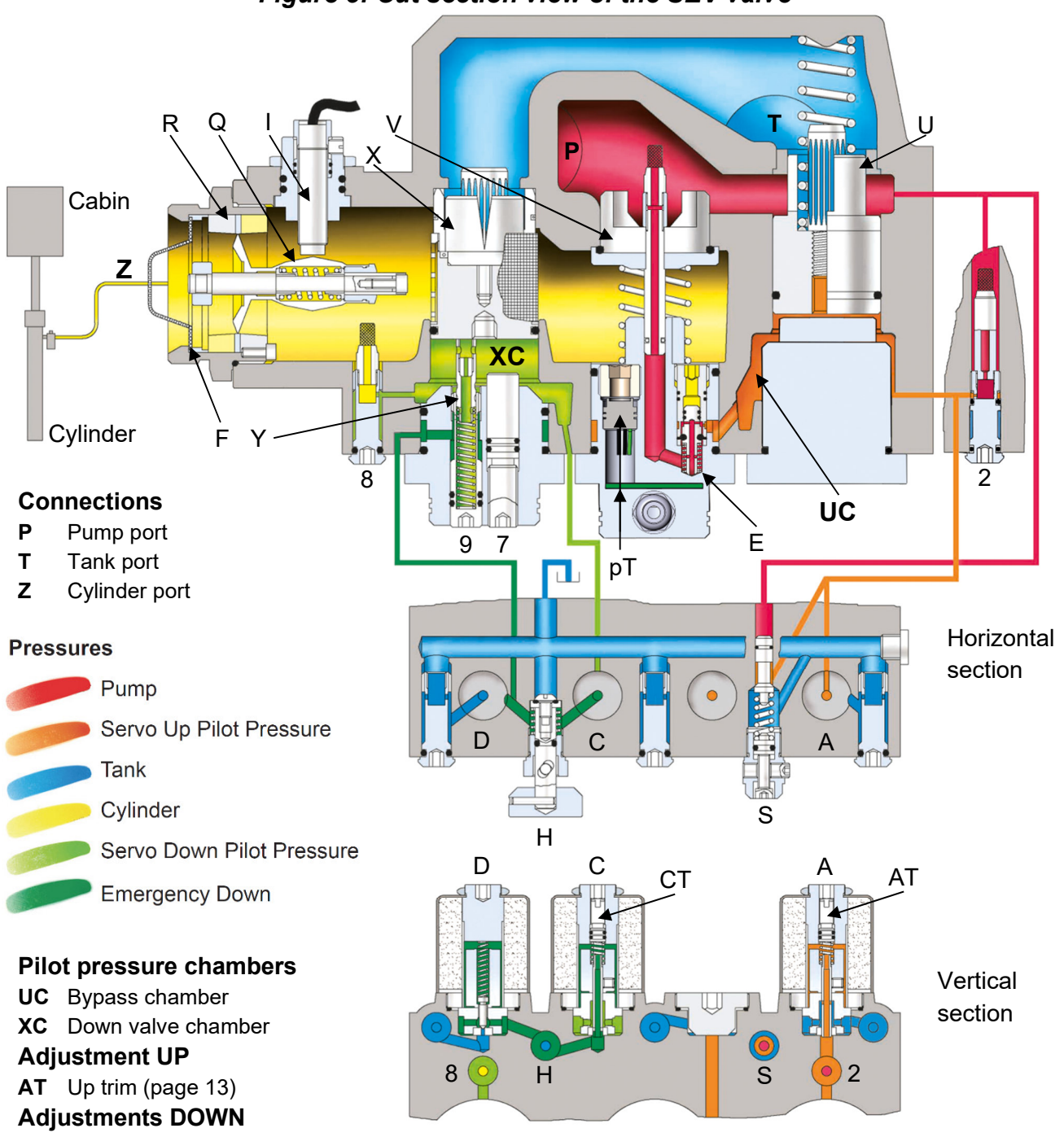

Figure 5: Cut section view of the SEV valve

- CT Down trim (page 13)
- 7 Full speed limitation
- 9 Manual lowering speed

# **Control elements**

- A Solenoid Up control
- C Solenoid Down control
- D Solenoid Down start/stop
- E Short delay valve
- F Filter
- H Manual lowering
- I Flow sensor
- **pT** Pressure-temp.-sensor
- Q Flow meter
- **R** Flow ring
- S Pressure relief valve
- U Bypass valve

- V Check valve
- X Down valve
- Y Manual lowering valve
- 2 Pilot orifice Up
- 8 Pilot orifice Down

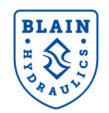

# **3.1 VALVE OPERATION**

# **UP** operation

- 1. With an **Up** signal, the pump-motor is energized and the electronic card's **Up** program starts simultaneously. Oil flows through orifice **2** into the bypass pilot chamber **UC**.
- 2. Coil **A** is energized and solenoid **A** (normally open) from the card and partially closes, reducing the volume of pilot oil flowing out from the bypass pilot chamber.
- The bypass valve U begins to close as pressure increases in the bypass pilot chamber. As the bypass valve U closes, the check valve V begins to open as a steadily increasing volume of oil flows into the cylinder of the elevator, displacing the flow meter Q.
- 4. The inductive flow sensor **I**, measures the increasing displacement of the flow meter. This value is compared in the card with the target flow value, which prescribes the acceleration, full speed, deceleration and levelling speed of the car. Correction of the measured flow rate is made by varying the power from the card to coil **A**, controlling the position of the bypass valve through pilot pressure in chamber **UC**.
- 5. The comparison and correction of the measured flow to target flow values, continue throughout the complete **Up** operation of the elevator.

# **DOWN** operation

# (Caution! Voltage for coil D comes directly from the elevator's controller, not from the SEV card)

- 6. With a **Down** signal, coil **D** is energized, solenoid **D** (normally closed) opens and the electronic card's **Down** program starts simultaneously.
- Coil C is energized from the card and solenoid C (normally closed) partially opens allowing oil to pass through fixed orifice 8 escaping from the down valve pilot chamber XC through solenoid D (fully open) back to tank.
- The down valve X begins to open as pressure decreases in the down valve pilot chamber XC. As the down valve opens, a steadily increasing volume of oil flows from the elevator's cylinder into the tank, displacing the flow meter Q.
- 9. The inductive sensor I measures the increasing displacement of the flow meter. This value is being compared by the card with the set value of the target flow.
- 10. Correction of the measured flow rate is made by variation of power from the card to coil **C** controlling the position of the down valve through pilot pressure in chamber **XC**.
- 11. The comparison and correction of the measured flow to target flow values continue throughout the complete **Down** operation of the elevator.

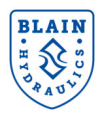

## **Inspection Speed**

Besides full speed and levelling speed, an optional inspection speed is included in the electronic card's software. Up and down inspection speeds can be independently adjusted between 0.05 m/s and 0.30 m/s.

**Valves are already adjusted and tested.** Check electrical operation before changing valve settings. Test that the correct coil is energized by removing the nut and raising the coil slightly to feel magnetic pull.

**S Pressure relief valve:** Turning it 'In' (clockwise) produces a higher, 'out' (c-clockwise) a lower maximum pressure setting. After turning out, open manual lowering **H** for an instant to release pressure inside the valve.

# Important: When testing the pressure relief valve, <u>do not</u> close ball valve sharply.

**KS Slack rope valve:** Coils **C** and **D** must be de-energized! The **KS** is adjusted with a 3 mm Allen key. Turning the screw **K** 'in' results in a higher pressure setting and 'out' in a lower pressure setting. To adjust, turn **K** all the way 'in', then turn **K** 'out' until the empty car just begins to descend, then turn out another half a turn to ensure that with cold oil the empty car can be lowered as required.

# Figure 6: SEV adjustments and explosion drawing

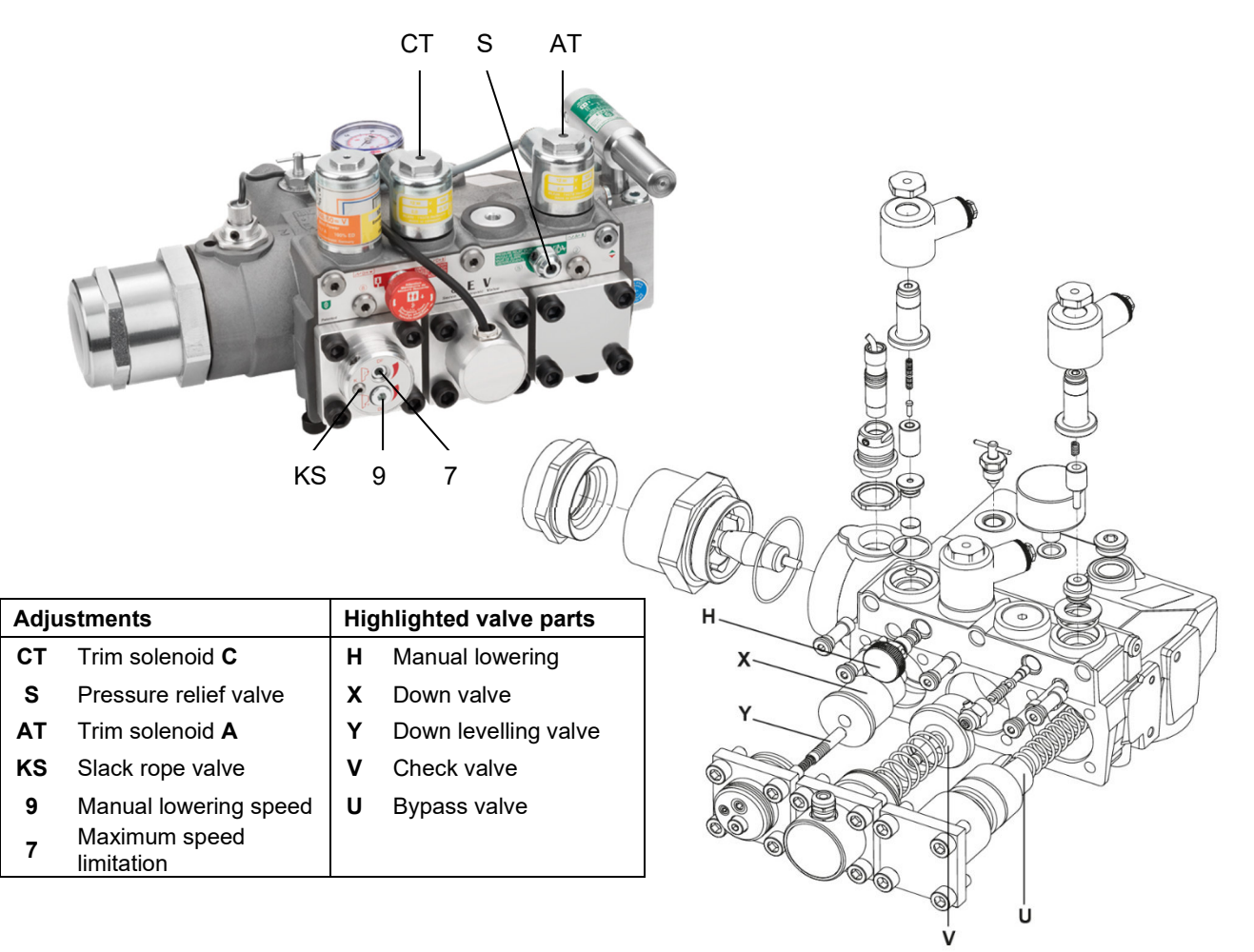

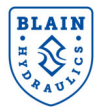

# 4. ELECTRICAL INSTALLATION

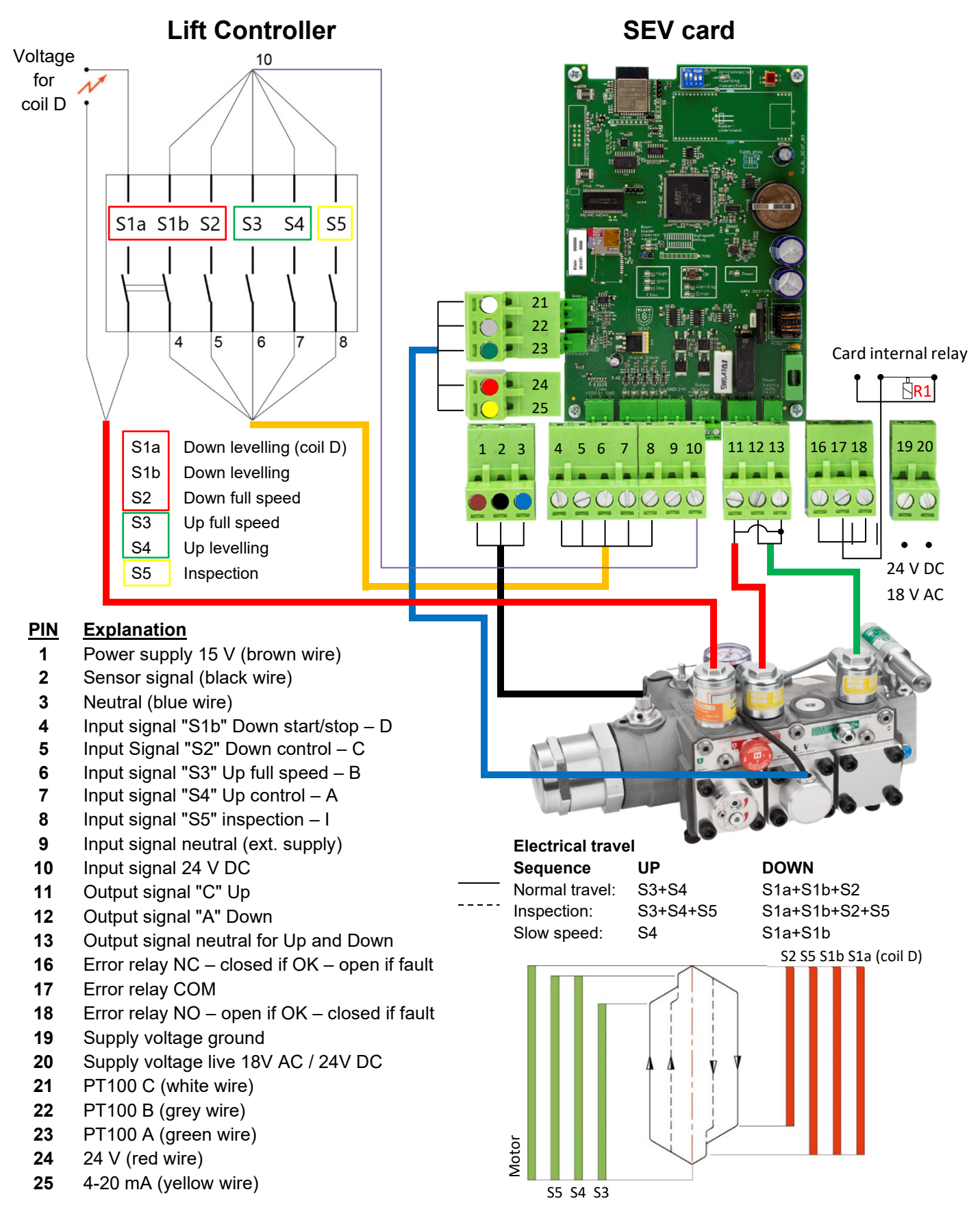

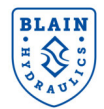

# 5. CONTROL VALVE INSTALLATION

### Check the following:

- 1. The flow on the data plate of the valve complies with the flow rate of the pump (±10 %).
- 2. The minimum and maximum static pressures on the valve data plate is in accordance with those of the elevator.
- 3. The electrical supply to the SEV card is 24 VDC / 18 VAC and 50 VA.
- 4. The star delta timer is set to between 0.3 and 0.4 secs.
- 5. The flow ring **R**, bypass valve **U** and down valve **X** are correct using chart **A** at rear of the handbook.
- 6. The flow sensor is adjusted between 4.8 and 5.3 mA

#### Installation of the SEV Valve onto the Power Unit

For a compact and time saving installation as well as easier servicing and protection of the flow meter, cylinder connection Z of the **SEV** is fitted with the Blain ball valve G1<sup>\*</sup>, 1.5<sup>\*</sup>, 2<sup>\*</sup> or 2.5<sup>\*</sup>.

#### Installation of the SEV Card into the Controller

The **SEV** Card can be connected into any standard type hydraulic elevator controller. The power to coils **A** and **C** is supplied from the card. Power to coil **D** is directly provided by the main controller. Page 11, shows the detailed wiring diagram for connecting the **SEV** card to the elevator controller.

#### Installation of Deceleration Switches in the Elevator Shaft

Slow-down (deceleration) and stop switches should be set according to the following recommendations

#### Recommended switch positions and levelling speeds

| Metric          |                                  |                    |                                   |                 | Im                                  | perial             |                                   |
|-----------------|----------------------------------|--------------------|-----------------------------------|-----------------|-------------------------------------|--------------------|-----------------------------------|
| Travel<br>speed | Decel.<br>switch<br>before floor | Levelling<br>speed | Stop<br>switch<br>before<br>floor | Travel<br>speed | Decel.<br>switch<br>before<br>floor | Levelling<br>speed | Stop<br>switch<br>before<br>floor |
| m/s             | cm                               | m/s                | cm                                | ftm             | in                                  | ftm                | in                                |
| 0.3             | 25                               | 0.06               | 1.0                               | 60              | 10                                  | 12                 | 0.4                               |
| 0.4             | 45                               | 0.06               | 1.0                               | 80              | 17                                  | 12                 | 0.4                               |
| 0.5             | 60                               | 0.06               | 1.0                               | 100             | 24                                  | 12                 | 0.4                               |
| 0.6             | 75                               | 0.06               | 1.0                               | 120             | 30                                  | 12                 | 0.4                               |
| 0.7             | 95                               | 0.07               | 1.5                               | 140             | 37                                  | 14                 | 0.6                               |
| 0.8             | 110                              | 0.07               | 1.5                               | 160             | 43                                  | 14                 | 0.6                               |
| 0.9             | 130                              | 0.08               | 2.0                               | 180             | 51                                  | 16                 | 0.8                               |
| 1.0             | 145                              | 0.08               | 2.0                               | 200             | 57                                  | 16                 | 0.8                               |

Depending on customers priorities, for travelling time or stopping accuracy, the recommended values for levelling speeds may be modified, i.e. for faster floor to floor times; faster levelling speeds, for more accurate floor stops; slower levelling speeds.

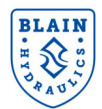

# 6. FLOW SENSOR AND SOLENOID ADJUSTMENTS

# Adjustment of solenoid power levels A and C (already factory adjusted)

The adjustment of the solenoid power level is necessary if parts of the solenoids have been changed during servicing. Solenoid power level has to be adjusted to ensure the valves best possible performance and to produce a quick and smooth initial movement of the car away from the floor. The travel direction is shown by the color of the LEDs. Green LEDs are referring to Up direction while red LEDs are used for Down direction.

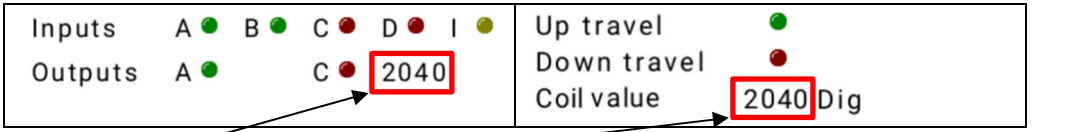

The "MAIN MENU" and the "Status" are showing the digital value of the UP solenoid (A) or DOWN solenoid (C) during an UP or DOWN travel. Depending on travel direction, the green LED for output signal A (Up) or red LED for output signal C (Down) will be illuminated. The digital value should be around 2100  $\pm$  200 during <u>constant</u> travel while in full speed or slow speed. Setting up this value is easier done while travelling with slow speed since there is more time for adjusting. To alter the value, turn the trim screw in or out. Turn clockwise to increase digital value. Turn counter clockwise to decrease digital value.

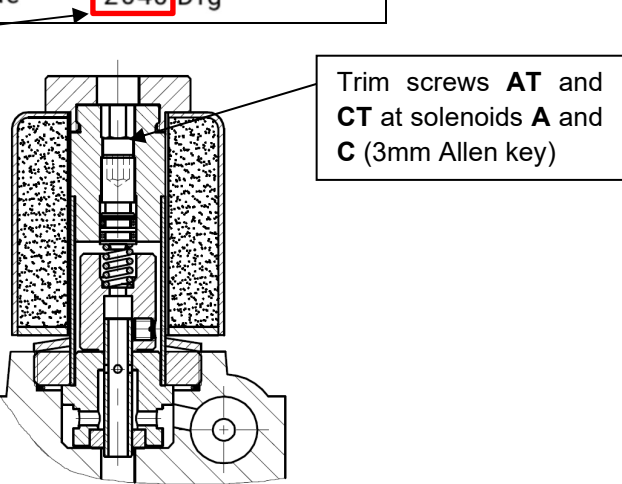

# Adjustment of flow sensor

### Attention!

Flow sensor is already factory adjusted. Readjusting should only be necessary when replacing sensors.

### Vertical sensor adjustment

If the sensor value [mA] under static condition is not between 4,8 and 5,3 mA, close the ball valve and open manual lowering to make the valve pressure-less, loosen up the lock screw of the sensor and turn the knurled sensor-head in or out until the value is between 4,8 and 5,3 mA. Re-tighten the lock screw. Adjusting the sensor value below 4.5 mA may cause the sensor to press against the flow meter.

### Radial sensor adjustment

For radial adjustment of the sensor loosen the bushing lock nut (4), without turning the sensor bushing (2). Operate the elevator to run **Up** and **Down** at leveling speed. Measure the speed with stop watch or tachometer. Levelling speeds for both directions should have the same value. If Down leveling speed is slower than Up leveling speed, rotate the bushing (2) clockwise by 15° and re-measure the leveling speeds. If Down leveling speed is faster than Up leveling speed, rotate the bushing (2) counter-clockwise by 15° and re-measure the leveling speeds.

Repeat the process of rotating the bushing in clockwise or anti-clockwise as required to set the Up and Down leveling speeds to be practically the same. Re-tighten the bushing lock nut once the setup is finished.

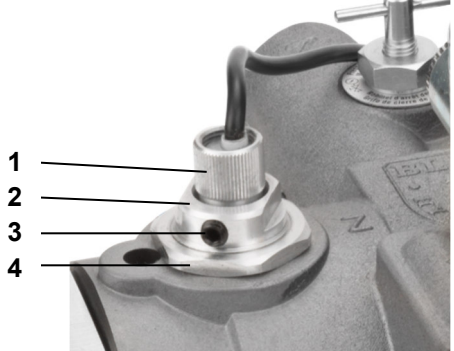

- 1 Sensor head
- 2 Sensor bushing [19 mm (3/4") spanner]
- 3 Sensor lock screw (3mm Allen key)
- 4 Bushing lock nut [32 mm (1 1/4") spanner]

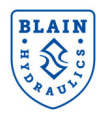

# 7. WI-FI CONNECTIVITY & SECURITY

The SEV electronic card uses the IEEE Standard 2.4GHz, 802.11 b/g/n connectivity protocols. Generally, all modern-day smart devices (phone/tablet/laptop) can communicate with the Wi-Fi access point on the card using these protocols. The SEV card is delivered using the default settings as shown in the picture below.

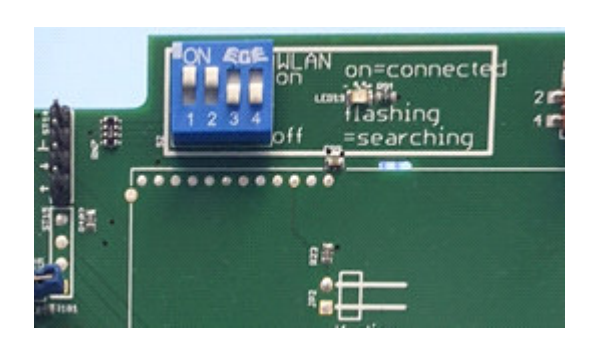

**Switch 1** - The Wi-Fi switch in **ON** position allows communication with the electronic card using a smart phone. The on-board Wi-Fi access point is available for accepting connections.

**Switch 2** – **OFF** position allows backward compatibility of the electronic card to be used for the older version of the SEV valve. Certain functions related to pressure and temperature measurements are not available.

Switch 3 & 4 – Reserved for Blain Hydraulics.

To connect with the SEV card using your smart device, ensure the **switch 1** to be in **ON** position. The **Blue LED** will flash during the process of establishing a Wi-Fi connection. Once a stable connection is established, the **LED** would stop flashing and remain **ON**.

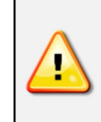

In order to safeguard unauthorized access to the Wi-Fi and the electronic card, the Wi-Fi should be switched **OFF** on completion of setup / configuration / monitoring.

# **Getting connected**

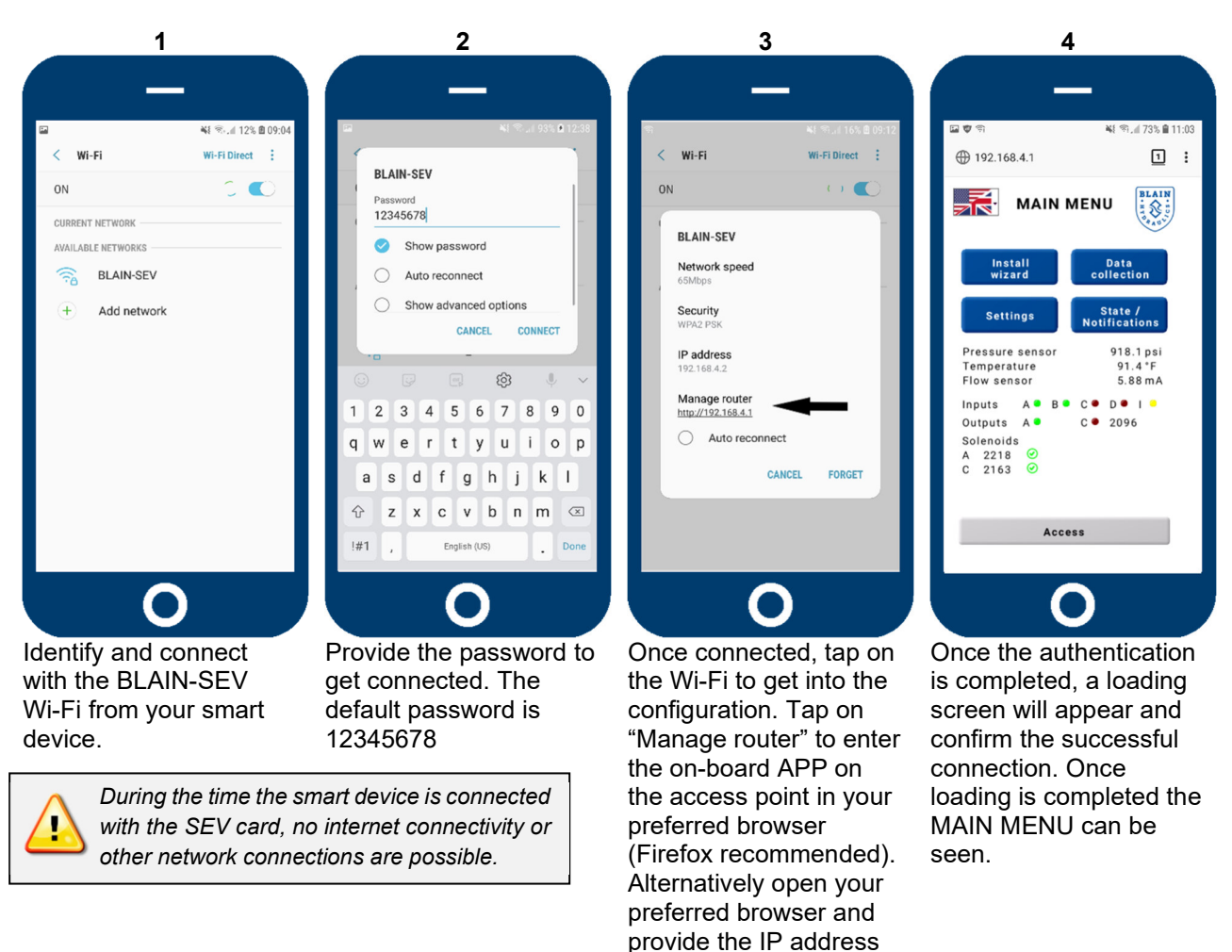

192.168.4.1 in the navigation bar.

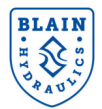

# 8. SETUP PROCEDURE

# **8.1 SOFTWARE MENU OVERVIEW**

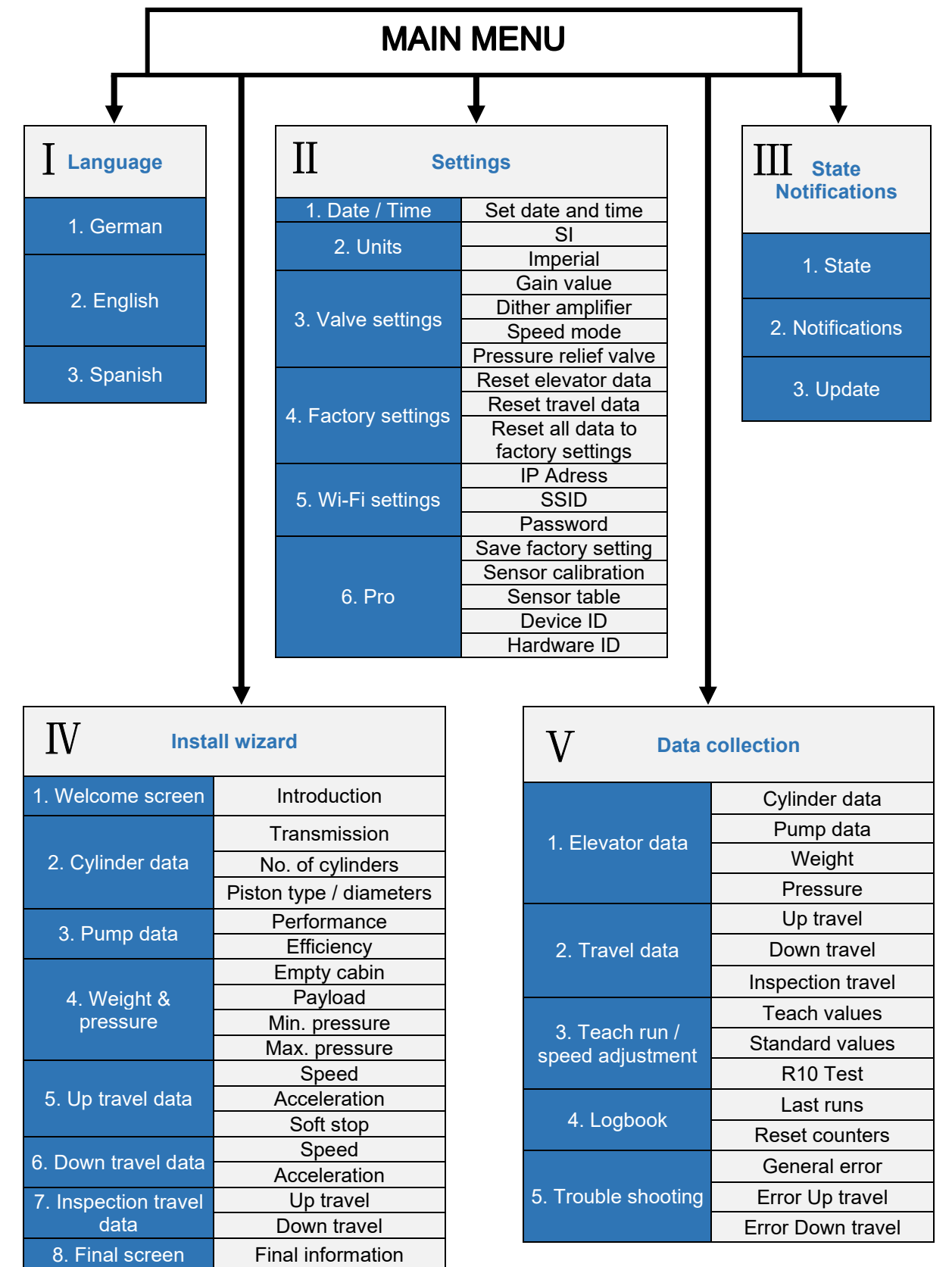

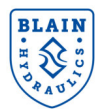

# **8.2 MAIN MENU**

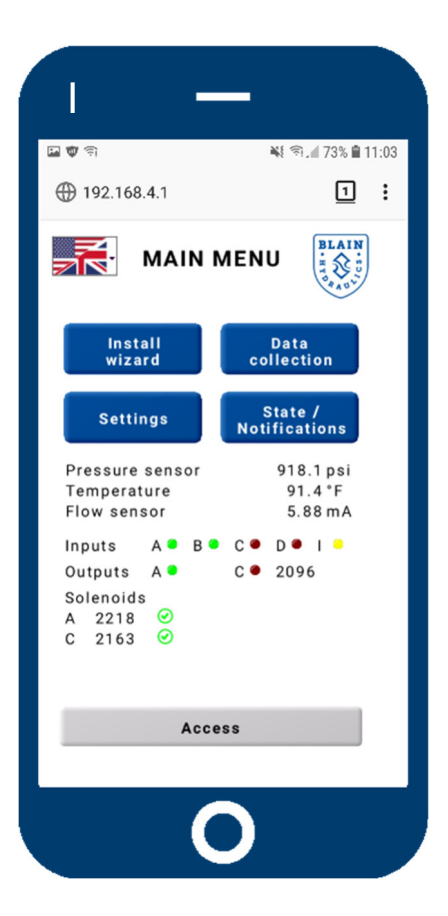

The language of the software can be changed by pressing the flag in the upper left corner. From the main menu the easy to use "**Install wizard**" for assisting during initial setup, the "Data collection", "**Settings**" and "**State/Notifications**" sub menus can be accessed.

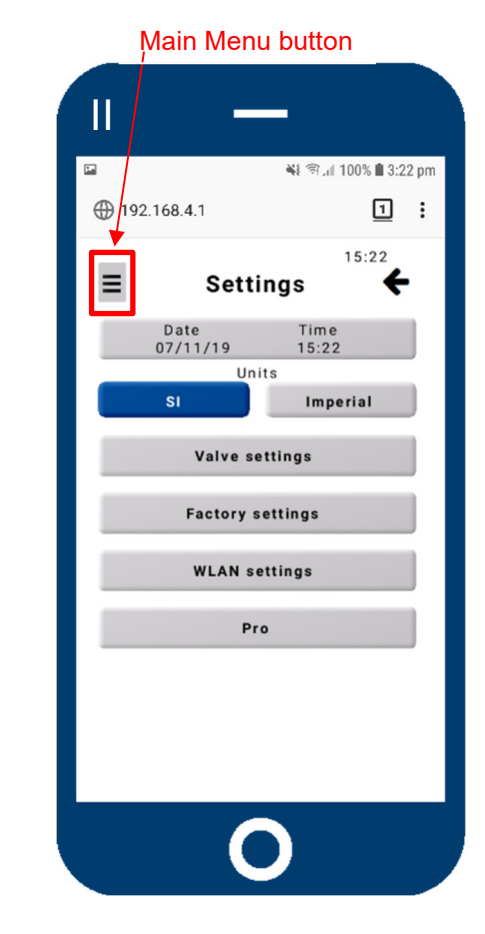

Once the preferred language has been selected, go to "**Settings**" to set the date and time and choose your units for setting up the valve. In order to set up the valve, please follow the instructions. Use the "Main Menu button" (highlighted) to get back to the "**MAIN MENU**".

The following chapter of this installation manual describes how to set up and service the valve with the help of the software. The most important points of navigating the menu will be covered and the sub menus "Install wizard", "Data collection", "Settings" and "State / Notifications" will be explained in detail.

As the software for interacting with the SEV card resides on the webserver and on the card itself, no additional software installation on the smart device is necessary. This unique feature allows the user to use any smart device; independent of the operating system or software architecture. It is highly recommended to use **Mozilla Firefox for Android or Safari for iOS** as web browsers.

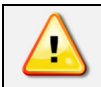

Before the installation wizard is started it is highly recommended that all technical data of the lift is readily available and that the input unit is correctly selected. The choice for unit's selection between Metric and Imperial can be made from the "**Settings**" menu > units from the home screen.

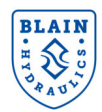

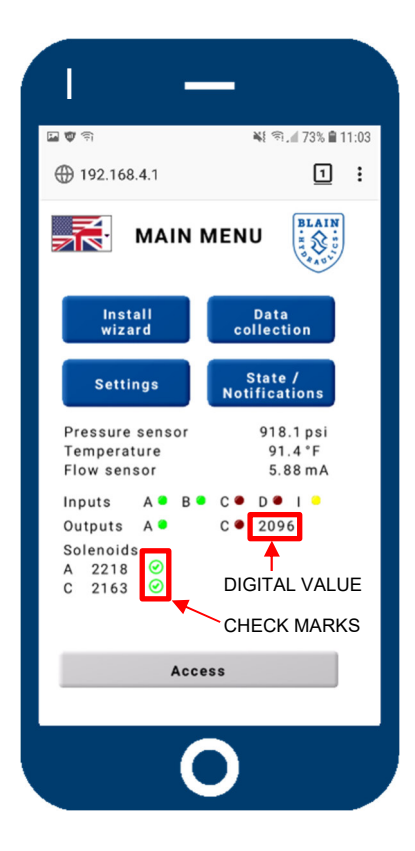

The "MAIN MENU" allows access to the "Install wizard", the "Data collection", the "Settings" and the "State/notifications" sub menus. The "Install wizard" is being used to assist during valve setup and serves as a step by step guide to help users entering the complete and correct necessary elevator data.

The "**Data collection**" gives an overview about all entered data to make changes if necessary and it gives access to the "**Logbook**" and the "**Trouble shooting**" sections.

In the "**Settings**" menu you can change units, valve and Wi-Fi settings or reset settings to factory settings if desired.

The "**State/notifications**" shows the status of the system and allows for possible updates.

The "Access" button gives the user the possibility to enter and change passwords necessary for accessing the features of the software. Furthermore the "MAIN MENU" acts as the first tool for analyzing and setting up the valve. Values for pressure, temperature and flow are displayed. In case of no readings the connections need to be rechecked or the sensors changed. LEDs for input and output give feedback for diagnostics.

While traveling <u>constantly</u> in full speed or levelling speed in Up or Down direction, the highlighted digital value should stay in the range of  $2100 \pm 200$ . The green check marks should show up behind the digital values of the solenoids giving feedback of the correct starting values.

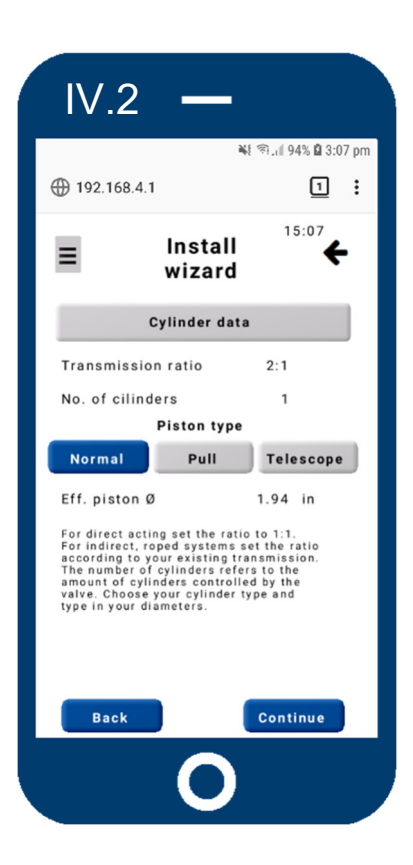

#### ←Left

After starting the install wizard and reading the welcome screen, you are asked to enter the necessary cylinder data. Pressing the buttons for the different piston types will bring up a dialogue field (screen on the right), where the desired values can be entered. To change transmission ratio or number of cylinders, press the corresponding values.

The effective piston diameter is being calculated depending on the entered data. Changing its value will override all other data. Press confirm to continue the setup.

#### <u>Right→</u>

Select a piston type and enter its diameters by touching the values. Use the confirm button on the bottom right to get back to the screen on the left.

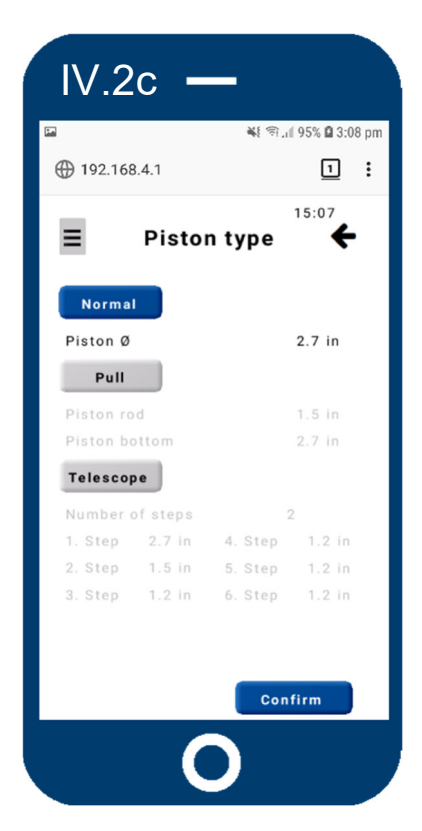

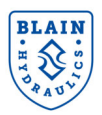

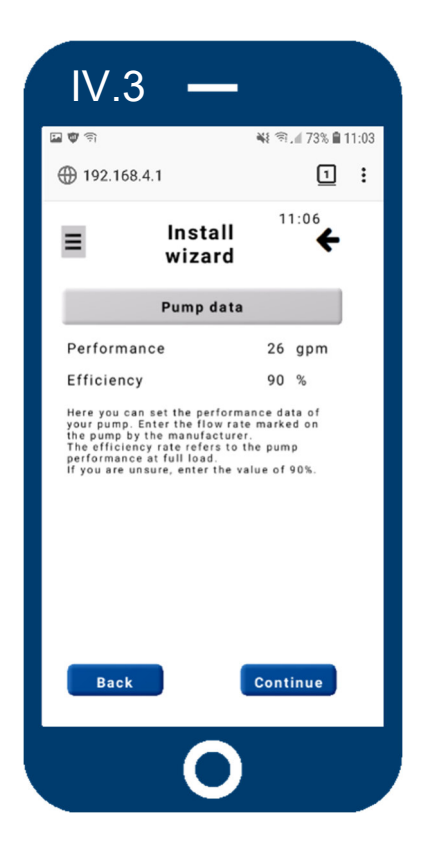

#### <u>←Left</u>

Enter the pump performance data provided by the manufacturer. Due to changes in load and oil viscosity the pump will not always deliver its full flow. Furthermore some flow is needed by the SEV to regulate and provide constant speed and travel time. 90 % efficiency is an approximated value.

#### <u>Right</u>→

Provide the static weight of your elevator system and the pay load data. Alternatively the values for minimum and maximum pressure can be entered. Please note that entering the weight would automatically calculate the pressure and vice versa.

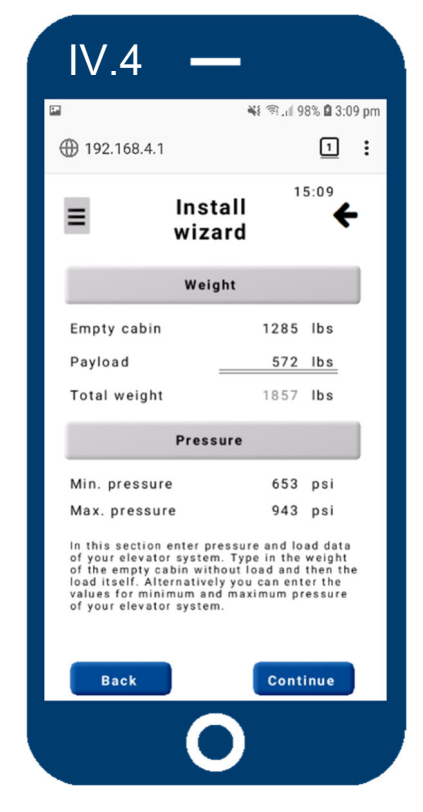

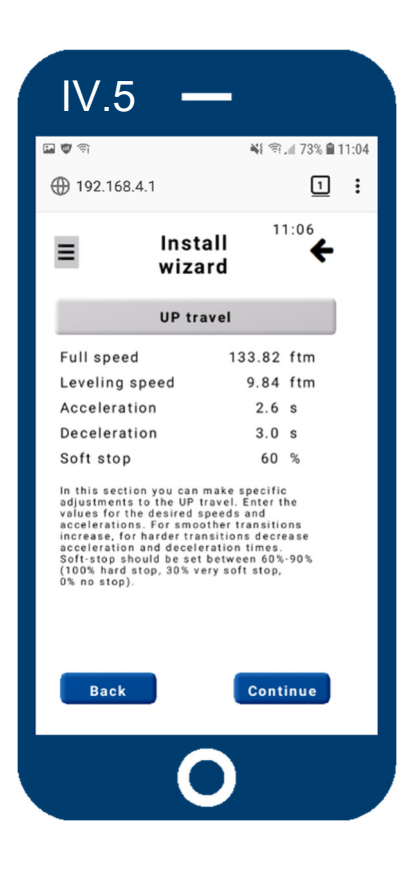

#### ←Left and Right→

Enter your desired speeds, acceleration and deceleration times of the Up travel as well as the Down travel.

Your full speed in Up direction is already being calculated based on the entered piston and pump data. Speed in Down direction is limited to 196,85ftm (1m/s). Values shown in imperial units are displayed after being converted from Metric system and therefore vary slightly from the input value.

The soft stop setting controls the final stopping into the landing zone in the Up direction. Making it too soft which means choosing a smaller value may cause the elevator to continue traveling and surpassing the floor level.

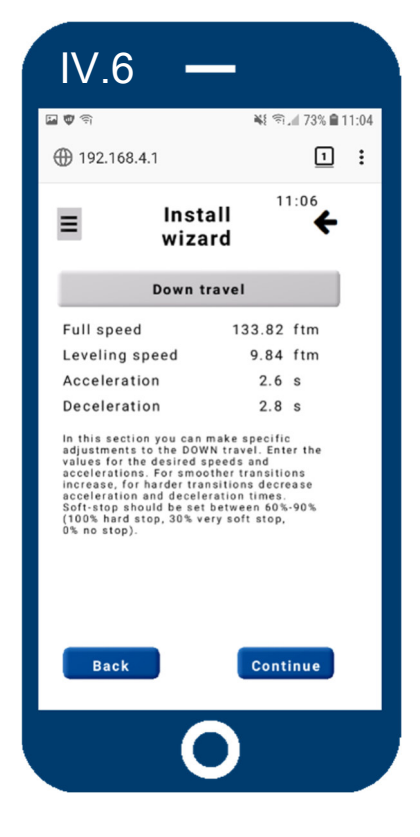

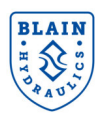

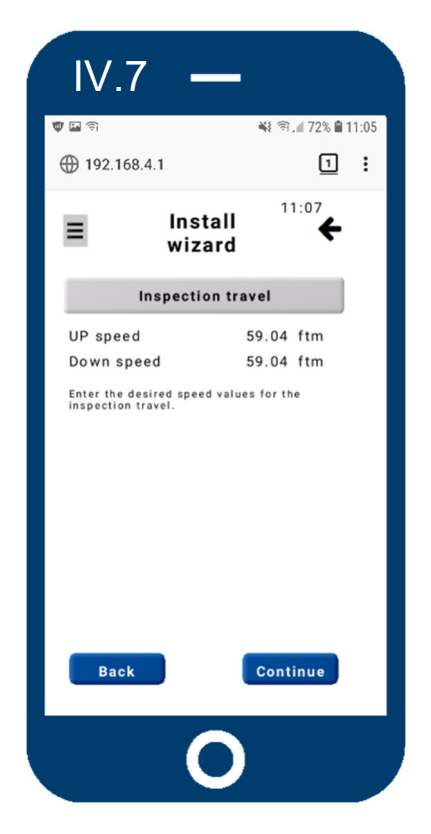

#### <u>←Left</u>

The inspection travel speed for Up and for Down direction can be set here. Inspection speed is sometimes referred to as the second slow speed, which can be used for inspections or short floor distances. Press continue to proceed further.

#### <u>Right→</u>

Once you reach the final screen, the install wizard ends, confirming that the entered data has been saved successfully on the electronic card. In order to review all entered data, you can run the install wizard again or check the "Data collection". Changes can be made in the "Data collection" sub menu as well.

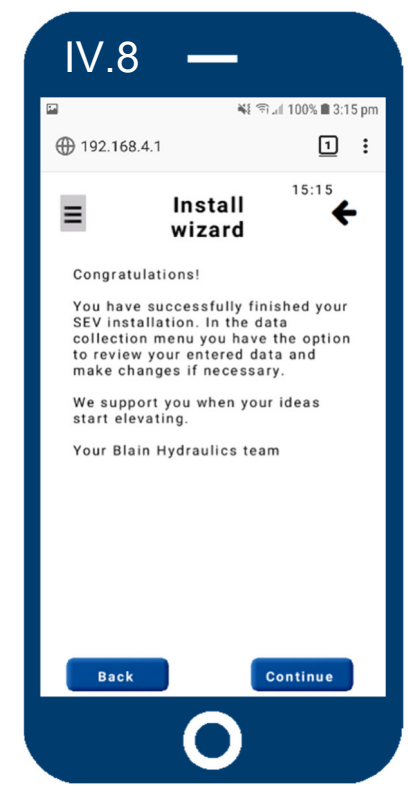

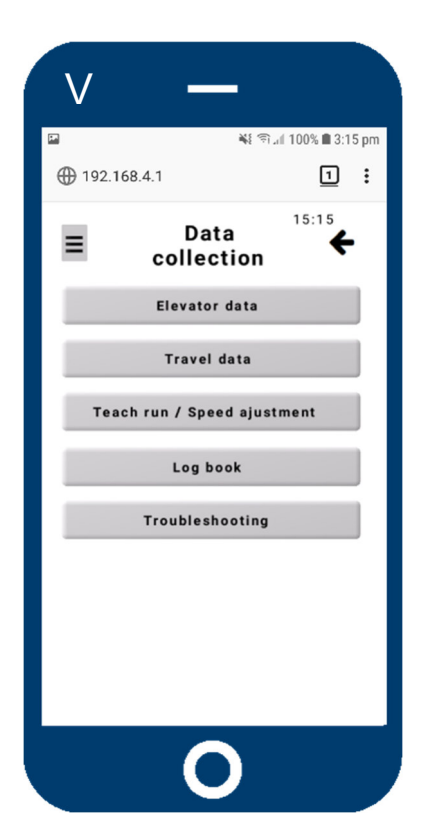

# <u>←Left</u>

The "Data collection" sub menu of the software provides an overview of the existing data stored on the card. Data can be entered here when selecting "Elevator data" or "Travel data". In addition there is access to the "Teach run" menu, the "Log book" as well as the "Trouble shooting". The "Teach run" menu calibrates the flow sensor while the "Logbook" provides an overview of travel logs with the option of looking at the travel graph. "Troubleshooting" offers help on general errors and errors in **Up** and **Down** direction.

# <u>Right→</u>

Within the "**Elevator data**" menu section you can check the data for your piston, pump, weight and pressures and change them if desired.

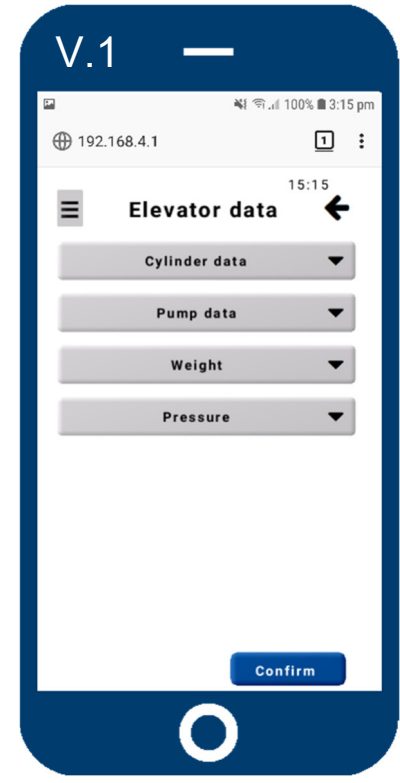

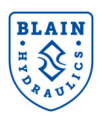

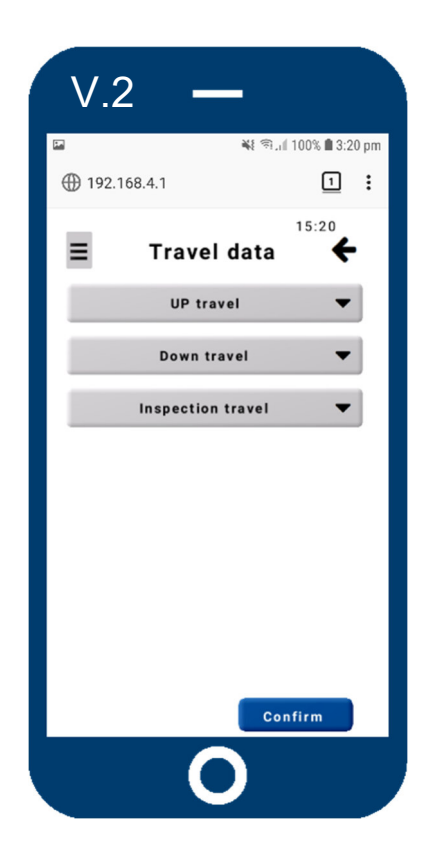

## <u>←Left</u>

The **"Travel data**" section provides an overview about the selected speeds and accelerations for Up, Down and Inspection travel. Values can be changed according to customer's wishes.

#### <u>Right</u>→

The "**Teach run**" function provides an option to fine-tune the **Up** and **Down** travel speeds after the elevator has travelled at least once and the data is captured. It's very useful to re-calibrate the system in case of flow sensor replacements. Each value can separately be taught and will be shown and highlighted with black letters when editable. In case of wrongly entered data a reset to standard values can be done. To do an R10 rupture valve test, choose the option from this menu.

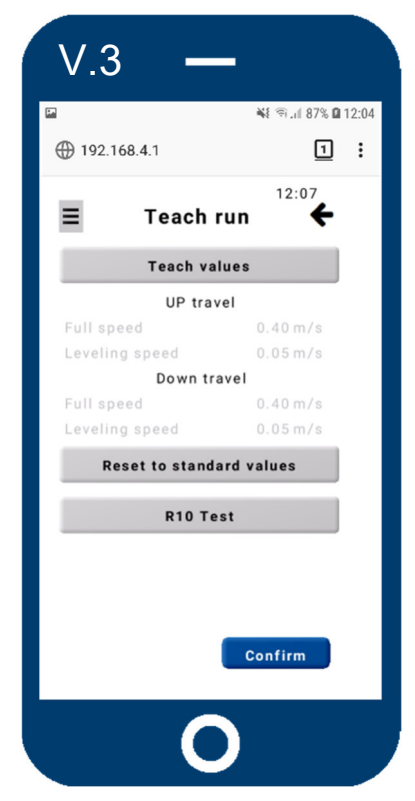

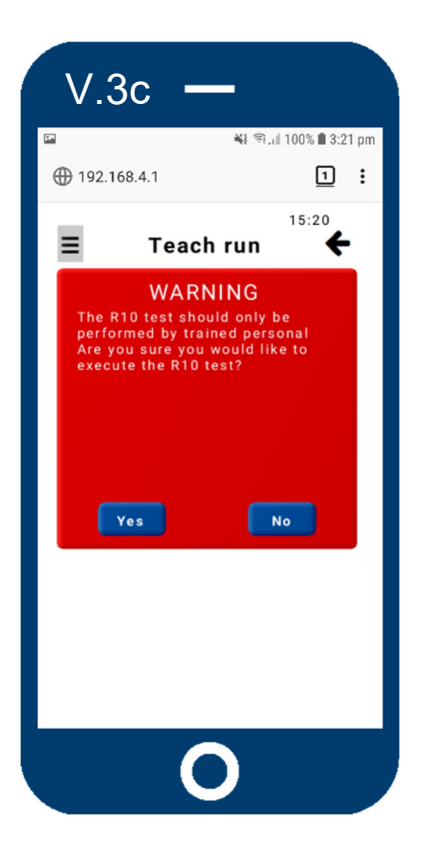

### <u>←Left</u>

A warning comes up when trying to access the rupture valve test. Once confirmed, a small introduction about the test procedure will appear before the screen on the right is shown. This test should only be carried out by trained lift mechanics.

#### <u>Right→</u>

Follow the instructions on screen to test your rupture valve. The default setting of the testing time is set to 0.75 s for security reasons. After the test time limit is reached, the control valve will decelerate the elevator. If test time is too short for the rupture valve to be activated, the time can be increased. Once the slider for the activation is triggered, the test can be carried out within the next 300 s. To do the test, give a **Down call** to the elevator. The test will be disabled when leaving this screen.

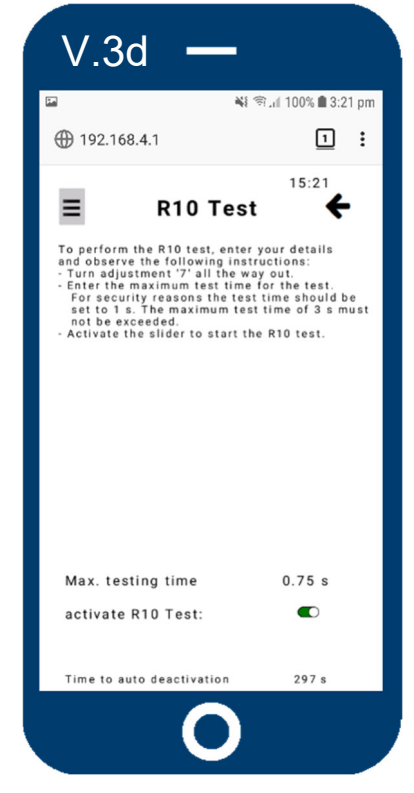

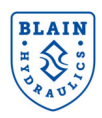

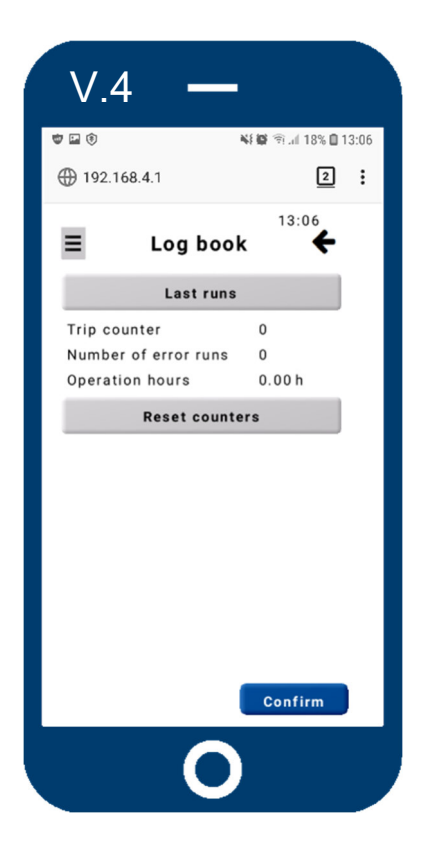

#### <u>←Left</u>

From the "**Logbook**" there are some counters to be seen giving feedback of runs, error runs and operating hours. More importantly there is access to the travel graphs when pushing the "**Last runs**" button. From there you can choose which travel graph you would like to check and analyze. Three views with different channels allow a detailed look into the travel characteristics and setup of the valve.

#### <u>Right</u>→

The trouble shooting section helps to find out about minor problems and give hints how to solve the issues yourself. The trouble shooting in the software includes the complete trouble shooting downloadable from our website and found in the manual. Read for additional information about the product and problem solving.

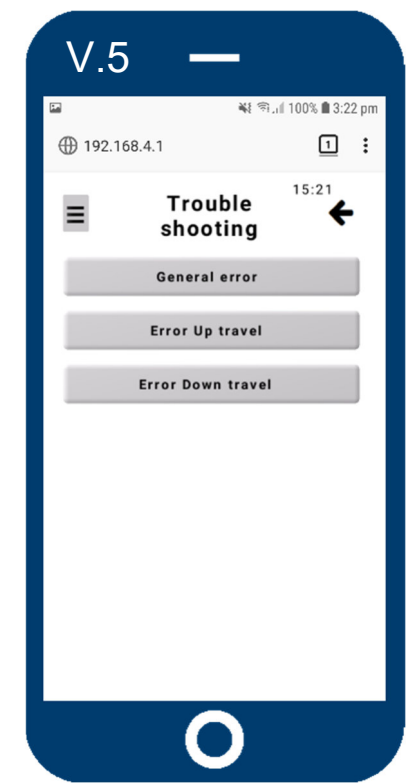

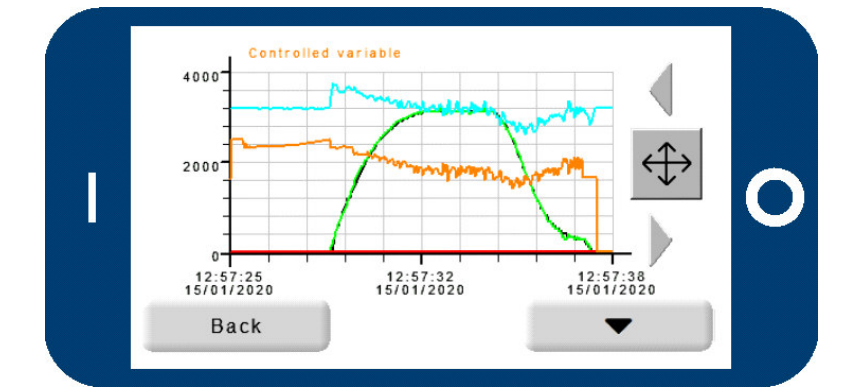

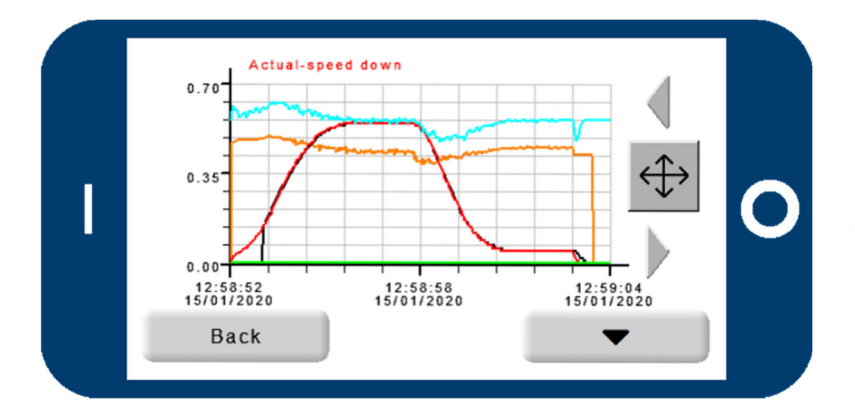

### <u>←Left</u>

Looking at the travel graph section there are three different views to choose from.

Travel graphs give the customer and the Blain Hydraulics tech support the possibility to run system diagnostics and check for possible problems. On the left there are two examples of travel graphs in this so called "View 1". The top figure is showing a travel in Up direction (green graph). The bottom figure is showing a travel in Down direction (red graph). The monitoring will be further explained in the **SEV** manual following section 10.

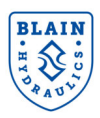

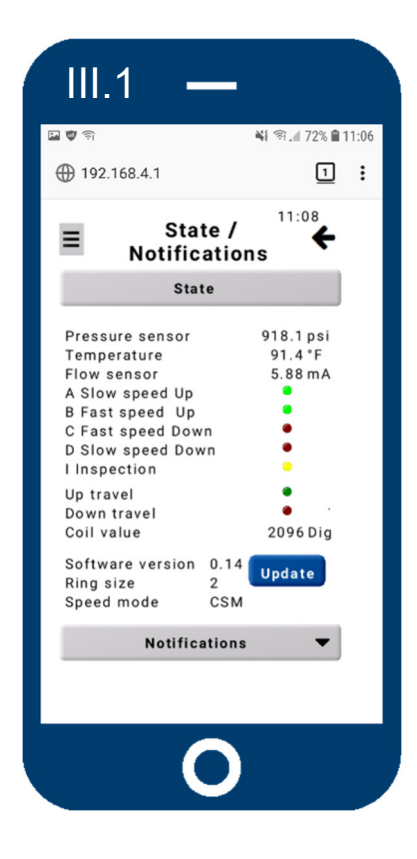

### <u>←Left</u>

In this menu you will find the actual state of the elevator. The sensor values for pressure and temperature are displayed as well as input (A, B, C, D, I) and output (Up, Down) signals. The coil value should be around 2100 digits while traveling constantly in full or levelling speed. Furthermore there is information about the software version, the flow meter ring size and the speed mode, which can be chosen from the "Valve settings" menu. Using the update button will draw the new firmware from the inserted micro SD card.

#### <u>Right</u>→

Notifications inform about runs, error runs and operating hours. In case of errors they will be displayed in the error message section. Once corrected, the errors can be reset.

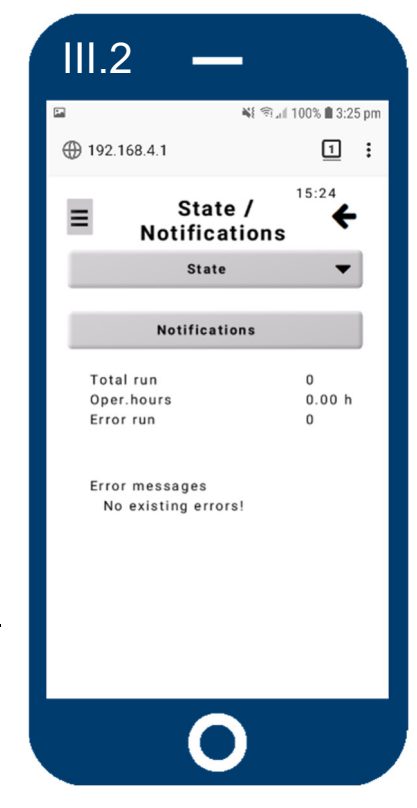

# <u>←Left</u>

Within the settings you can change the date and time, set the units between SI and Imperial and access the **"Settings**" sub menus.

#### <u>Right</u>→

This section gives you the option to improve your travel quality in case of setup problems or wrongly chosen insert sizes. The gain value can be used to even out the problems caused by wrong insert size selection. The dither amplifier is used to get rid of vibrations experienced while travelling. Adjustments for Gain and Dither should only be done once Blain Hydraulics tech support has been consulted. Speed mode can be either set to Constant Speed Mode or Energy Saving Mode. The pressure relief valve allows a setup while receiving live feed from the pressure sensor within the system.

| II –                      | -                    |   |
|---------------------------|----------------------|---|
| ■ ♥ 192 168 4 1           | ¥\$ இ.∥ 69% ∎ 14:44  | 1 |
| ≡ Settin                  | ugs <sup>14:44</sup> |   |
| Date<br>09/12/19<br>Unit: | Time<br>14:44        |   |
| sı                        | Imperial             |   |
| Valve set                 | ttings               |   |
| Factory se                | ettings              |   |
| Pro                       | tings                |   |
|                           |                      |   |
|                           |                      |   |
|                           |                      |   |
| C                         |                      |   |

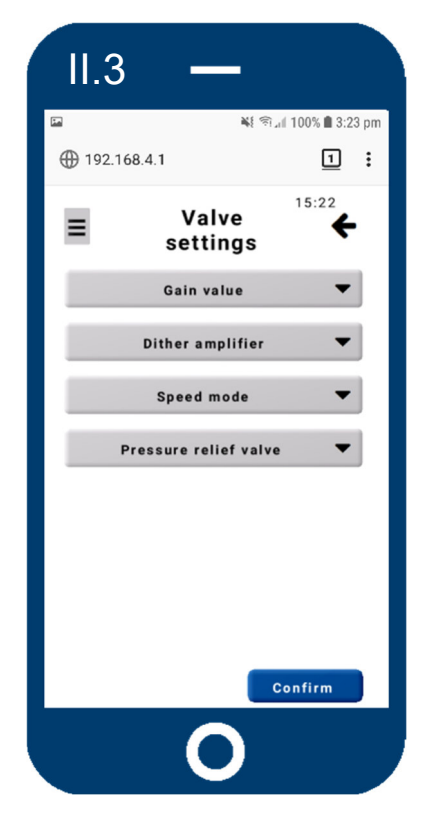

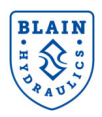

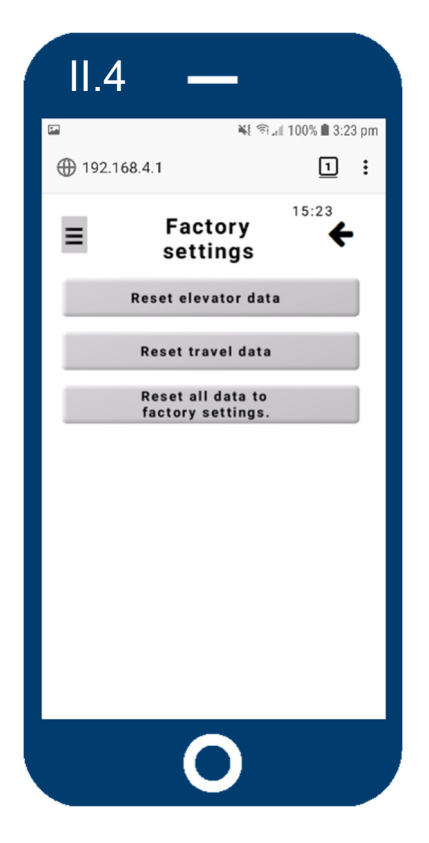

#### *←Left*

From this menu you can reset different data you previously entered and reset everything to factory settings. The factory settings are set by the OEM or Blain Hydraulics according to customer data.

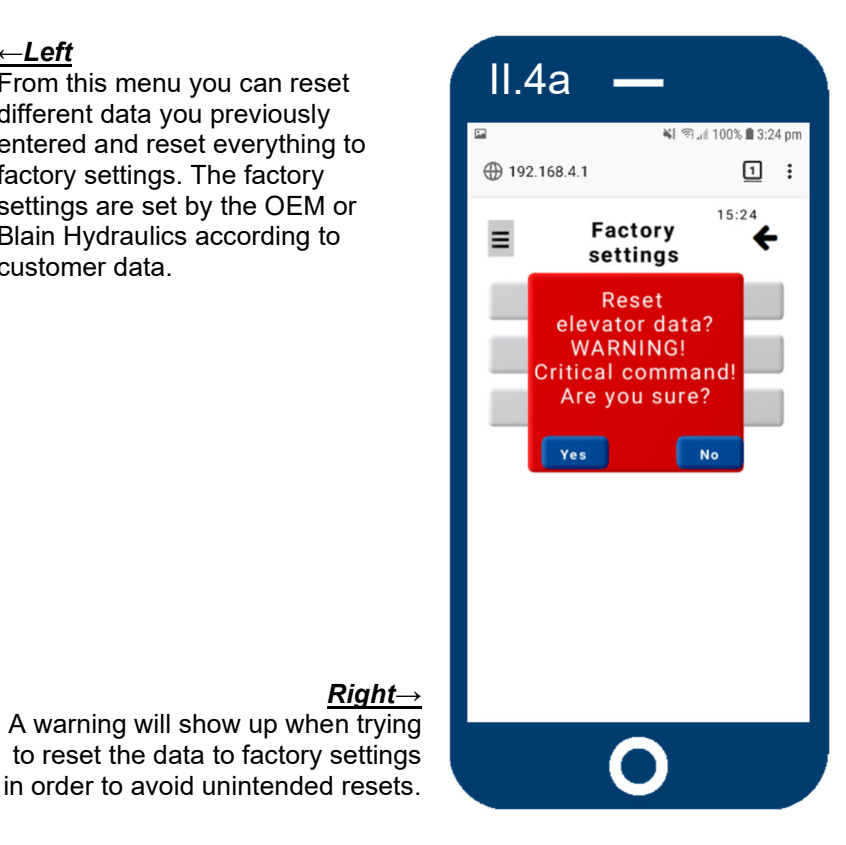

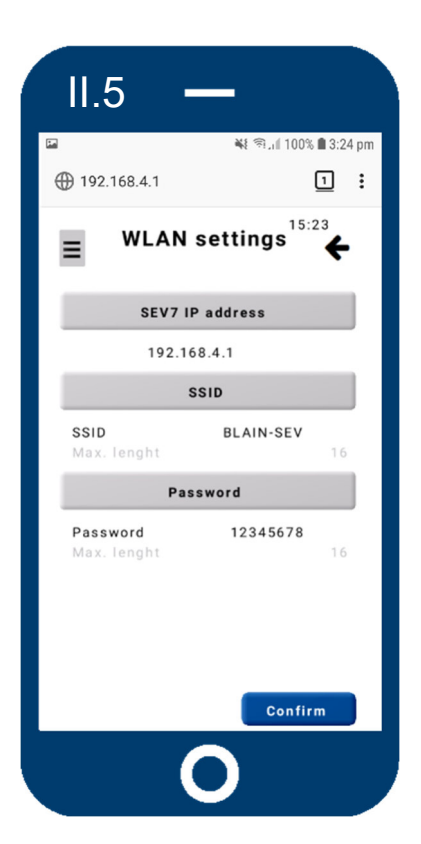

#### <u>←</u>Left

In this menu you can find the Wi-Fi settings, as well as the Wi-Fi password for the actual connection and the IP address. While the IP address is fixed, SSID and password can be changed to your liking, making it possible to customize your SEV so only you can connect and communicate.

#### <u>Right</u>→

The "Pro" menu is reserved for OEM's and Blain Hydraulics, since this menu section allows to save entered data as factory settings and change sensor values. OEMs are allowed to save settings as factory settings and change the device ID in reference to their elevator system. "Sensor calibration" and "Sensor table" as well as "Hardware ID" are for Blain Hydraulics only when setting up the valve for customers.

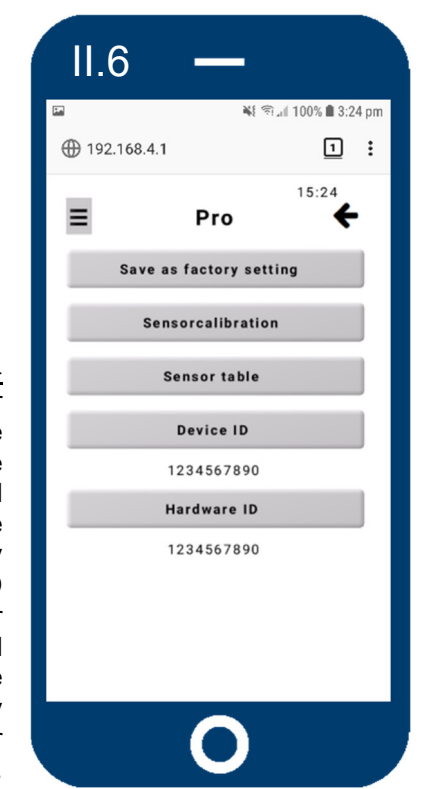

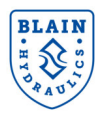

#### **8.3 UPDATE**

The jumper on the SEV card should bet set to bridged mode to allow the electronic card to be flashed with new firmware. A micro SD card with new firmware would be needed to upgrade the software. Disconnect the electronic card from the power supply, insert the micro SD with the new software and reconnect after the jumper has been set in bridged mode. Once the card has rebooted the led would flash rapidly as the card updates the firmware. The led would stop flashing rapidly and continue to flash slowly when the update process is complete. The update process would normally take 1-2 min.

Alternatively the software can be updated by pressing the update button in the status menu without disconnecting the power supply. The micro SD card and the jumper need to be set as well. The jumper should be set to non-bridged mode once the update process has been completed.

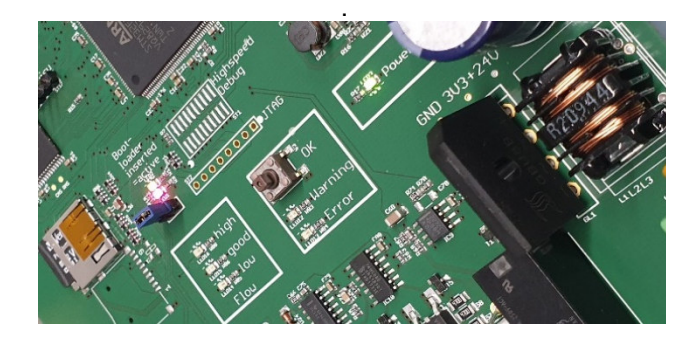

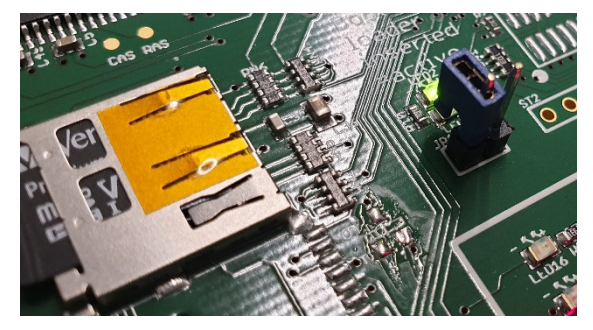

Step by step guide:

- 1. Disconnect the electronic card from the power supply.
- 2. Set the jumper to bridge the 2 contacts.
- 3. Insert Micro SD card with new firmware.
- 4. Connect the electronic card to the power supply.
  - a. Alternatively press the update button from the "Status menu".
- 5. Wait till firmware has been successfully updated.
- 6. Disconnect the jumper and put it on one contact for non-bridging.
- 7. Connect Smart device with electronic card.

When choosing the update option within the "Status menu", step 1 is not necessary.

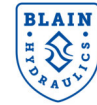

# 9. ERRORS

### Card Internal Relay R1 - Evacuation of passengers

### Important

If there is a major fault interfering with the normal operation of the SEV card when travelling between floors, power supply to coil **A** or **C** will automatically be interrupted.

During Up travel the motor and during Down travel coil **D** (Down start/stop) remain energised unless the SEV relay **R1** signals otherwise.

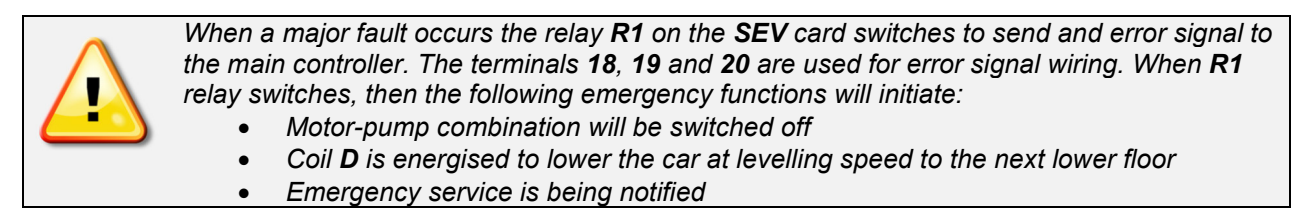

The following faults are signalled by illuminating the red LED labelled as **Error**. At the same time, the notifications section in the software menu will show the nature of the fault as follows:

## Major Faults

| 1. Coil defect   | Coil <b>A</b> or <b>C</b> disconnected or short circuited. | Elevator stops.         |
|------------------|------------------------------------------------------------|-------------------------|
| 2. Sensor defect | Sensor disconnected, damaged or wrongly adjusted.          | Relay R1 switches over. |

After the fault has been corrected, errors 1-2 must be cancelled by pressing **OK** button on SEV Card and erased from the notifications menu.

### Minor Faults

| 3 Supply Voltage    | Power supply to the card is less than 17 V.<br>Elevator operation continues at inspection<br>speed. |                                       |
|---------------------|----------------------------------------------------------------------------------------------------|---------------------------------------|
| 4 Sensor feedback   | The value of the sensor does not change within 8 seconds of the start signal.                       | Elevator continues to                 |
| 5 Sensor overflow   | The value of the sensor exceeds its defined maximum value.                                          | operate.<br>Relay R1 does not switch. |
| 6 Leveling too long | Duration of up or down levelling phase is excessively long.                                         |                                       |
| 7 Overtravel        | Elevator surpasses the floor level.                                                                 |                                       |

Errors 3-7 do not have influence on the operation of the elevator. As long as the power supply to the SEV card is maintained, errors will be saved and the red LED will remain illuminated. The error indication can be cancelled one after the other in reversed order of occurrence (last error first) by pressing **OK** button on the SEV card or by erasing the error messages within the "notifications" menu.

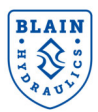

09:39

# **10. MONITORING**

The monitoring of travels have the purpose of providing easy and quick tech support, the possibility to run system diagnostics and check for possible problems.

Using the "Logbook" menu and selecting "Last runs", a list of the last saved travels will show up.

| ≡ Log book           | x ↔    |
|----------------------|--------|
| Last runs            |        |
| Trip counter         | 1111   |
| Number of error runs | 151    |
| Operation hours      | 2.47 h |
| Reset counte         | rs     |
| Eigene 10.4          |        |

Figure 10.1

Each trip can be identified by time and date. Once a trip has been selected there are three different views to choose from. Each view will display different channels for analyzing.

**View 1** is the most common and will be used by customers and Blain Hydraulics alike to analyze the travel characteristics of the elevator. Displayed are the actual and target speed values for Up and Down directions as well as the solenoid power level and the acceleration values. Examples are given below.

View 2 gives a more detailed look into values of the PID controller and will be used mainly by Blain Hydraulics tech

| graph             |
|-------------------|
| 0                 |
| 0                 |
| 0                 |
|                   |
| 09:40<br><b>¢</b> |
| 09:40<br><b>¢</b> |
| 09:40<br><b>¢</b> |
|                   |

Last runs

Figure 10.3

support for system diagnostics. **View 3** shows the pressure and temperature changes during the travel.

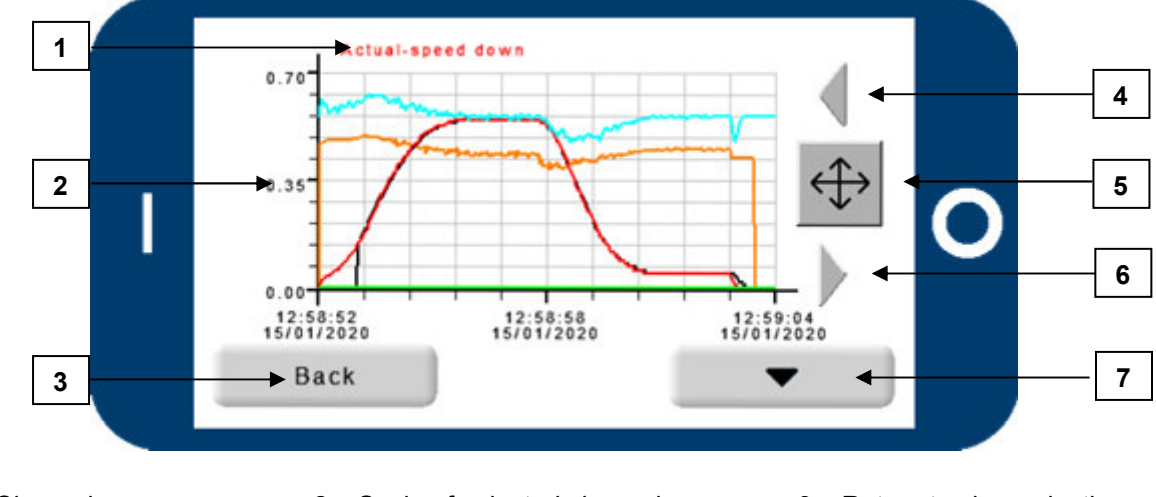

Each view has the same basic layout and buttons to fulfil the same functions.

1 – Channel

- 4 Move left / zoom in
- 7 Switch channel
- 2 Scale of selected channel
- 5 Change between cross / lens
- 3 Return to view selection
- 6 Move right / zoom out

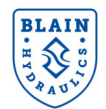

Depending on which channel is chosen (1) the scaling (2) will change automatically. Values shown on the Y-axis relate to the SI or Imperial units selected in the "Settings" accessible form the "MAIN MENU".

Pressing the "**Back**" button (3) results in a return to the view selection. If a cross-sign  $\bigoplus$  can be seen at position number 5, then left (4) and right (6) arrows allow to move along the time axis of the graph. When the

cross button 🕂 is being pressed, it will turn into a lens 🧖. With the lens 🗖 selected, the arrows will

have a new function of zooming in (arrow left) and zooming out (arrow right). Pressing the lens 🔎 again,

the button will change back becoming a cross-sign . The button number **7** allows to switch between the different channels. Each view will have different channels to switch to. Depending if the travel was an Up or Down travel the green or red graph is clearly visible.

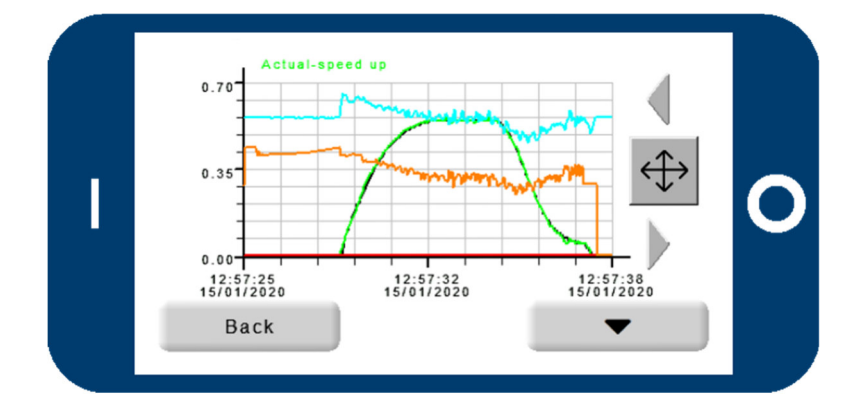

#### View 1 – Up travel

- Target trace
- Actual speed value Up
- Actual speed value Down
- Solenoid digital value
- Actual acceleration value

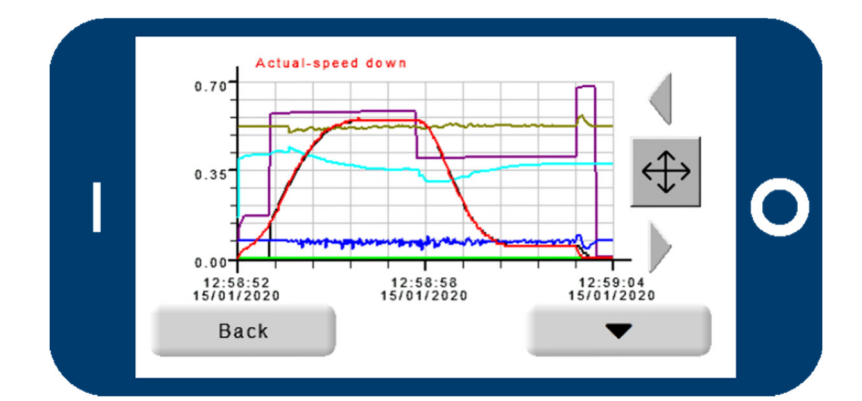

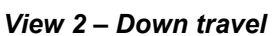

- Target trace
- Actual speed value Up
- Actual speed value Down
- Status
- Proportional term
- Integral term
- Derivative term

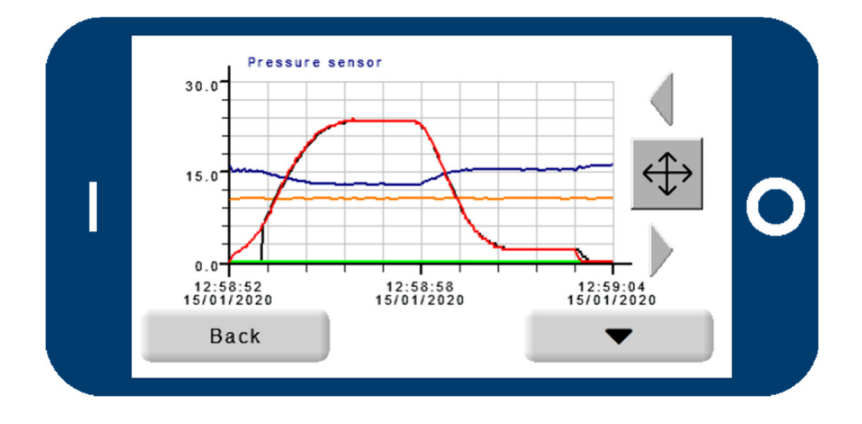

#### View 3 – Down travel

- Target trace
- Actual speed value Up
- Actual speed value Down
- Pressure
- Temperature

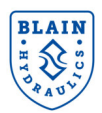

#### 11. **SELECTION CHARTS – VALVE INSERTS**

Data required when ordering:

- Pump data •
- Static pressure empty car •
- Static pressure with full load •
- Up speed
- Down speed
- Voltage for coils
- options

| Flow ring R selection |                                              |                  |                  |  |  |
|-----------------------|----------------------------------------------|------------------|------------------|--|--|
| l/min                 | US gpm                                       | Ring size        | P, T, Z<br>ports |  |  |
| 40 – 75               | 10 – 20                                      | R1               | 1" G             |  |  |
| 76 – 110              | 21 – 29                                      | R2               | 1" G             |  |  |
| 111 – 180             | 30 – 47                                      | R3               | 1" G             |  |  |
| 181 – 270             | 47 – 70                                      | R4               | 1.5" G           |  |  |
| 271 – 430             | 71 – 112                                     | R5               | 1.5"G            |  |  |
| 431 – 580             | 112 – 151                                    | R6               | 2" G             |  |  |
| 581 – 1200            | 152 - 312                                    | R7               | 2.5" G           |  |  |
| Overlan               | Flows 20% below these values are acceptable. |                  |                  |  |  |
| Ovenap                | Flows 10% abo                                | ove these values | are acceptable   |  |  |

## Flow ring R selection

# Flow Guide Selection Charts for Up and Down direction

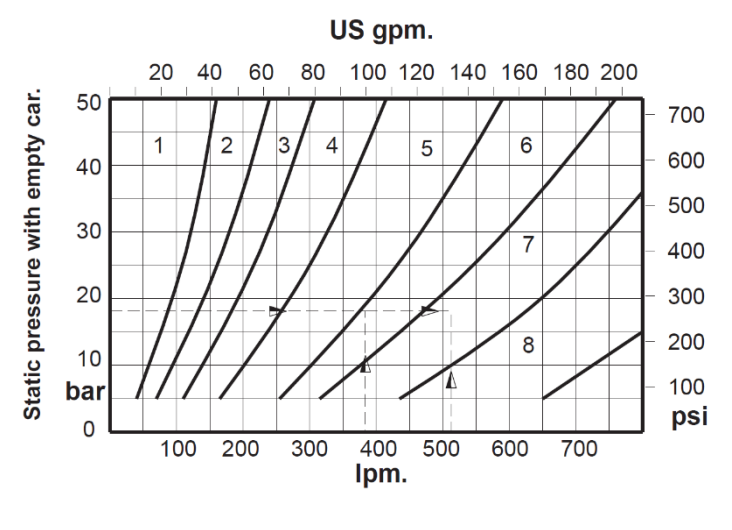

| Example                                          |                              |  |  |
|--------------------------------------------------|------------------------------|--|--|
| Up direction                                     | Down direction               |  |  |
| flow: 380 l/min                                  | flow: 510 l/min              |  |  |
| (99 gpm)                                         | (133 gpm)                    |  |  |
| Static Empty                                     | Car Pressure.                |  |  |
| 18 bar (                                         | 260 psi)                     |  |  |
| Selected Bypass                                  | Selected Down                |  |  |
| Valve <b>U</b> , ring size 5                     | Valve <b>X</b> , ring size 6 |  |  |
| * Overlap for valve sizes should not exceed 15%. |                              |  |  |

# Valve data plate

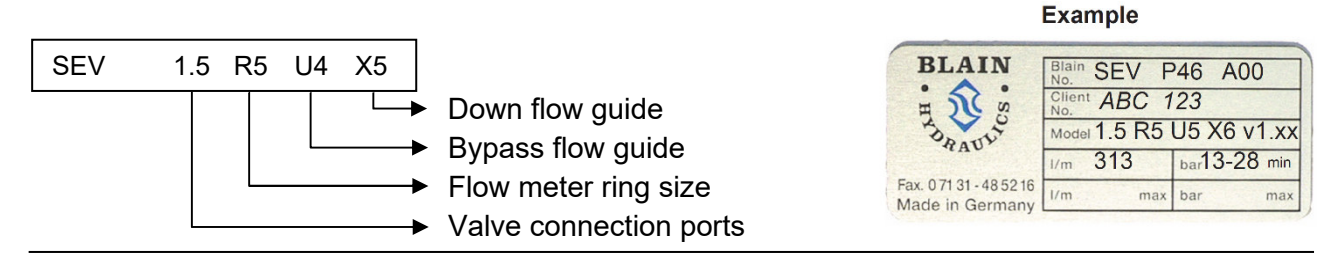

# Available options

- EN Emergency Power Coil: Battery lowering in case of power failure. (D coil double wound)
- KS Slack Rope Valve: Prevents excessive slack rope condition in 2:1 systems.
- **HP** Hand Pump: To raise car manually.
- **DH –** Pressure Switches: Signals hydraulic pressure above the normal operating pressure.
- **DL** Pressure Switches: Signals hydraulic pressure below the normal operating pressure.

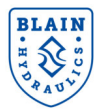

# **12. TROUBLESHOOTING**

# 12.1 GENERAL ERRORS

| Problem                                     | Cause                                                                           | Recommended                                                                                             |
|---------------------------------------------|---------------------------------------------------------------------------------|----------------------------------------------------------------------------------------------------|
| 1. Cannot set the digital value of the      | Spring of solenoid <b>A</b> and/or <b>C</b> is missing.                         | Insert spring.                                                                                          |
| solenoids <b>A</b> or <b>C</b> to 2100 PWM. | Needles of the solenoids <b>'A'</b> and <b>'C'</b> are swapped.                 | Insert the correct needles.                                                                             |
| 2. No travel in UP                          | Error notification on the card: sensor faulty.                                  | Clear error and quit notification.                                                                      |
| direction and only                          | No input signal to the SEV card.                                                | Check the main controller signaling.                                                                    |
| DOWN direction.                             | Simultaneous Up and DOWN signal input on SEV card.                              | Check signal input and only give a signal for one direction.                                            |
| 3. Elevator always passes the floor level.  | Elevator is travelling faster than set speed. Sensor is not correctly adjusted. | Adjust sensor correctly. Look at sensor adjustment in SEV manual.                                       |
| 4. Can't adjust the                         | Sensor is faulty.                                                               | Change sensor.                                                                                          |
| flow sensor to standard settings.           | Broken spring in the flowmeter.                                                 | Change flow meter.                                                                                      |
| 5. Pressure-<br>temperature sensor          | Connection problem.                                                             | Check connection and signal input to SEV card. Change sensor if necessary.                              |
| not functioning or no reading on main menu. | Sensor defect.                                                                  | Flip switch Nr. 2 on SEV card to use<br>SEV valve without p-T sensor. Change<br>sensor (middle flange). |

Table 1: Trouble shooting

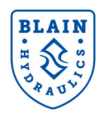

# 12.2 UP DIRECTION TRAVEL

| Problem                                   | Cause                                                                                                    | Recommended                                                                                                    |  |  |  |  |  |
|-------------------------------------------|----------------------------------------------------------------------------------------------------|----------------------------------------------------------------------------------------------------|--|--|--|--|--|
|                                           | Coil <b>'A'</b> not energized, voltage too low.                                                                                         | Lift coil to check magnetic force.                                                                                                    |  |  |  |  |  |
|                                           | Insufficient voltage supplied to SEV card.                                                                                              | Voltage supplied to SEV card is 24 V DC.                                                                                                    |  |  |  |  |  |
|                                           | Spring preload of solenoid <b>'A'</b> not properly adjusted.                                                                            | Run elevator with leveling speed in UP direction and set digital value of solenoid <b>'A'</b> to 2100.                                                                                                    |  |  |  |  |  |
|                                           | Solenoid <b>'A':</b> tube not screwed down tight.                                                                                       | Tighten solenoid <b>'A'</b> tube.                                                                                                    |  |  |  |  |  |
| 1. No UP start.<br>Elevator remains at    | Solenoid ' <b>A':</b> needle ' <b>AN'</b> and seat ' <b>AS'</b> contaminated or damaged.                                                | Clean or change needle and seat.                                                                                                    |  |  |  |  |  |
| floor level.                              | Bypass flow guide <b>'U'</b> is too large.                                                                                              | Insert smaller bypass flow guide (flow chart).                                                                                                    |  |  |  |  |  |
|                                           | Pressure relief valve <b>'S'</b> is set too low.                                                                                        | Set relief valve higher (turn in).                                                                                                    |  |  |  |  |  |
|                                           | Pump running in the wrong direction.                                                                                                    | Check motor direction, install pump correctly.                                                                                                    |  |  |  |  |  |
|                                           | The pump connection flange is leaking.                                                                                                  | Seal the pump connection.                                                                                                    |  |  |  |  |  |
|                                           | The pump is undersized, worn or cracked.                                                                                                | Select bigger pump or change pump.                                                                                                    |  |  |  |  |  |
|                                           | Short delay valve is not closing.                                                                                                    | Change short delay valve.                                                                                                    |  |  |  |  |  |
|                                           | Bypass flow guide <b>'U'</b> too small.                                                                                                 | Insert larger bypass flow guide.                                                                                                    |  |  |  |  |  |
| 2. UP start is too                        | O-Ring <b>'UO'</b> on bypass flow guide <b>'U'</b> is leaking.                                                                          | Change O-Ring $\rightarrow$ look at SEV spare parts list.                                                                                                    |  |  |  |  |  |
| nara.                                     | Star/delta motor switch period too long.                                                                                                | 0.2 – 0.3 sec. switch time is sufficient.                                                                                                    |  |  |  |  |  |
|                                           | Excessive friction on the guide rails or in the cylinder head.                                                                          | Cannot be eliminated through valve adjustment.                                                                                                    |  |  |  |  |  |
| 3. No deceleration                        | O-Ring <b>'UO'</b> on bypass flow guide <b>'U'</b> is leaking.                                                                          | Change O-Ring $\rightarrow$ look at SEV spare parts list.                                                                                                    |  |  |  |  |  |
| into leveling speed.                      | Deceleration time target value too high.                                                                                                | Set lower value for deceleration time (2.5 s)                                                                                                    |  |  |  |  |  |
|                                           | Deceleration time target value too high.                                                                                                | Set lower value for the deceleration time (2.5 s)                                                                                                    |  |  |  |  |  |
|                                           | Leveling speed target value too high.                                                                                                   | Set lower value for the leveling speed.                                                                                                    |  |  |  |  |  |
|                                           | Deceleration signal received too late.                                                                                                  | Change shaft switch position.                                                                                                    |  |  |  |  |  |
| 4. Deceleration into leveling speed, but  | Sudden and hard elevator stop caused by too soft setting of soft stop.                                                                  | Increase setting for soft stop to make stop harder (standard: 60%).                                                                                                    |  |  |  |  |  |
| overtravel of floor<br>level.             | Target value cannot be reached,<br><u>because:</u><br>- pressure loss in the system is too big<br>- dynamic pressure drops below 12 bar | <u>Possibilities:</u><br>- Use next larger insert size<br>- Increase pressure and weight<br>- Reduce friction in the system<br>- Adjust deceleration time (longer)<br>- Change position of deceleration<br>switch |  |  |  |  |  |
| 5. Vibration during                       | Bypass flow guide <b>'U'</b> is too large.                                                                                              | Choose smaller insert size if gain <6.                                                                                                    |  |  |  |  |  |
| the whole travel.                         | Gain is too big (>11).                                                                                                    | Decrease gain.                                                                                                    |  |  |  |  |  |
| 6. Vibrations during parts of the travel. | Control parameters are not optimal.                                                                                                    | Decrease gain and respectively change<br>P-and D- portion (slope).                                                                                                    |  |  |  |  |  |
| 7. Slow reaction of                       | Bypass flow guide <b>'U'</b> too small.                                                                                                 | Use next larger insert size, if gain >11.                                                                                                    |  |  |  |  |  |
| controlled variable.                      | Gain is too big.                                                                                                    | Decrease gain (not >11).                                                                                                    |  |  |  |  |  |

Table 2: Up direction travel

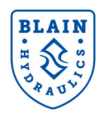

| Problem                                 | Cause                                                                                   | Recommended                                                                            |  |  |  |  |
|-----------------------------------------|-----------------------------------------------------------------------------------------|----------------------------------------------------------------------------------------|--|--|--|--|
|                                         | Coil <b>'D'</b> not energized, voltage too low.                                         | Lift coil to check magnetic force.                                                     |  |  |  |  |
| 1. No DOWN start.                       | Insufficient voltage supplied to SEV card.                                              | Voltage supplied to SEV card is 24 V DC.                                               |  |  |  |  |
|                                         | O-Ring <b>'UO'</b> of down valve <b>'X'</b> leaking.                                    | Change O-Ring $\rightarrow$ SEV spare parts list.                                      |  |  |  |  |
|                                         | No input signal to the SEV card for full down speed.                                    | Check input signals on SEV card (LEDs).                                                |  |  |  |  |
| 2. No full speed.                       | Adjustment '7' closed too far.                                                          | Turn out adjustment <b>'7'.</b>                                                        |  |  |  |  |
|                                         | Elevator is travelling faster than set speed. Sensor is not correctly adjusted.         | Adjust sensor properly. Look at sensor adjustment in SEV manual.                       |  |  |  |  |
| 3. Deceleration into leveling speed.    | Filter of deceleration nozzle contaminated or nozzle damaged.                           | Clean filter or change deceleration nozzle.                                            |  |  |  |  |
| Elevator travels through floor level.   | Down leveling speed is too fast.                                                        | Turn in adjustment <b>'9'</b> to about 0.05 m/s leveling speed.                        |  |  |  |  |
| 4. No deceleration into leveling speed. | Solenoid <b>'C':</b> needle <b>'DN'</b> and seat <b>'DS'</b> contaminated or damaged.   | Clean or change needle and seat.                                                       |  |  |  |  |
| Elevator travels through floor level.   | Inner O-Ring <b>'FO'</b> in flange <b>'7F'</b> is leaking.                              | Change O-Ring $\rightarrow$ SEV spare parts list.                                      |  |  |  |  |
|                                         | Solenoid <b>'D':</b> tube not screwed down tight.                                       | Tighten solenoid <b>'D'</b> tube.                                                      |  |  |  |  |
|                                         | Solenoid <b>'D':</b> needle <b>'DN'</b> and seat <b>'DS'</b> contaminated or damaged.   | Clean or change needle and seat.                                                       |  |  |  |  |
| E. Eleveter einke due                   | O-Ring <b>'XO'</b> of down valve <b>'X'</b> leaking.                                    | Change O-Ring $\rightarrow$ SEV spare parts list.                                      |  |  |  |  |
| to inner leakage                        | O-Ring <b>'VO'</b> of check valve <b>'V'</b> leaking.                                   | Change O-Ring $\rightarrow$ SEV spare parts list.                                      |  |  |  |  |
| to innor roundgo                        | O-Ring <b>'WO'</b> of check valve <b>'V'</b> leaking.                                   | Change O-Ring $\rightarrow$ SEV spare parts list.                                      |  |  |  |  |
|                                         | Inner O-Ring <b>'FO'</b> in flange <b>'4F'</b> leaking.                                 | Change O-Ring $\rightarrow$ SEV spare parts list.                                      |  |  |  |  |
|                                         | O-Ring <b>'HO'</b> of manual lowering <b>'H'</b><br>leaking.                            | Change O-Ring <b>'HO'</b> or change manual lowering.                                   |  |  |  |  |
|                                         | Short delay valve <b>'E'</b> is leaking.                                                | Change short delay valve.                                                              |  |  |  |  |
| 6. Deviation of target                  | Down valve flow guide <b>'X'</b> too small.                                             | Use next larger insert size, if gain >11.                                              |  |  |  |  |
| deceleration/                           | Gain is set too low.                                                                    | Increase gain if gain <6.                                                              |  |  |  |  |
| bandwidth too big.                      | Seat housing dimension is not correct.                                                  | Change seat housing.                                                                   |  |  |  |  |
| 7. Vibrations during                    | Down valve flow guide <b>'X'</b> too large.                                             | Choose smaller insert size if gain <6.                                                 |  |  |  |  |
| the whole travel.                       | Gain is too big.                                                                        | Decrease gain (not >11).                                                               |  |  |  |  |
| 8. No leveling when                     | Adjustment <b>9</b> closed too far.                                                     | Turn out Nr. <b>9</b> to about 0.05 m/s leveling speed when using the manual lowering. |  |  |  |  |
| using the manual                        | Pressure setting of <b>'KS'</b> too high.                                               | Turn out adjustment <b>'KS'</b> .                                                      |  |  |  |  |
| lowering.                               | Spring <b>9F</b> in adjustment <b>9</b> broken or down leveling valve <b>Y</b> blocked. | Check and clean tappet and spring, change faulty parts.                                |  |  |  |  |
| 9. Leveling speed                       | Tighten solenoid <b>'C'</b> tube.                                                       | Solenoid <b>'C':</b> tube not screwed down tight.                                      |  |  |  |  |
| too fast when.                          | Adjustment <b>'9'</b> opened too far.                                                   | Turn in adjustment <b>'9'</b> to about 0.05 m/s leveling speed.                        |  |  |  |  |

# **12.3 DOWN DIRECTION TRAVEL**

Table 3: Down direction travel

*A:* For checking the operation of the solenoids, remove the top nuts. By lifting the coils a few millimeters, the magnetic pull of the coil can be felt.

For testing, the operation of the elevator car can also be controlled by lifting and replacing the coil.

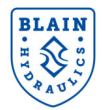

# 13. FLOW – PRESSURE CHART (METRIC & IMPERIAL)

# SEV

# Flow - Pressure Tables (Metric)

| -          |                 |               |             |                |                |            | Ram Ø       | • Area       | • Spee     | d • Flo    | w            |              |              |              |              |              |              |
|------------|-----------------|---------------|-------------|----------------|----------------|------------|-------------|--------------|------------|------------|--------------|--------------|--------------|--------------|--------------|--------------|--------------|
| m/         | sec.            | 0,05          | 0,10        | 0,15           | 0,20           | 0,25       | 0,30        | 0,35         | 0,40       | 0,45       | 0,50         | 0,55         | 0,60         | 0,70         | 0,80         | 0,90         | 1,00         |
| Ømm        | cm <sup>z</sup> |               |             |                |                |            |             |              | Vmin.      |            |              |              |              |              |              |              |              |
| 35         | 9,6             | 2,9           | 5,8         | 8,7            | 11,5           | 14         | 17          | 20           | 23         | 26         | 29           | 32           | 35           | 40           | 46           | 52           | 58           |
| 40         | 12,6            | 3,8           | 7,5         | 11,3           | 15,1           | 19         | 23          | 26           | 30         | 34         | 38           | 41           | 45           | 53           | 60           | 68           | 75           |
| 45         | 15,9            | 4,8           | 9,5         | 14,3           | 19,1           | 24         | 29          | 33           | 38         | 43         | 48           | 52           | 57           | 67           | 76           | 86           | 95           |
| 50         | 19,6            | 5,9           | 11,8        | 17,7           | 23,6           | 29         | 35          | 41           | 47         | 53         | 59           | 65           | 71           | 82           | 94           | 106          | 118          |
| 55         | 23,8            | 7,1           | 14,3        | 21,4           | 28,5           | 36         | 43          | 50           | 57         | 64         | 71           | 78           | 86           | 100          | 114          | 128          | 143          |
| 60         | 28,3            | 8,5           | 17,0        | 25,4           | 33,9           | 42         | 51          | 59           | 68         | 76         | 85           | 93           | 102          | 119          | 136          | 153          | 170          |
| 65         | 33,2            | 10,0          | 19,9        | 29,9           | 39,8           | 50         | 60          | 70           | 80         | 90         | 100          | 110          | 119          | 139          | 159          | 179          | 199          |
| 70         | 38,5            | 11,5          | 23,1        | 34,6           | 46,2           | 58         | 69          | 81           | 92         | 104        | 115          | 127          | 139          | 162          | 185          | 208          | 231          |
| 75         | 44,2            | 13,3          | 26,5        | 39,8           | 53,0           | 66         | 80          | 93           | 106        | 119        | 133          | 146          | 159          | 186          | 212          | 239          | 265          |
| 80         | 50,3            | 15,1          | 30,2        | 45,2           | 60,3           | 75         | 90          | 106          | 121        | 136        | 151          | 166          | 181          | 211          | 241          | 271          | 302          |
| 85         | 56,7            | 17,0          | 34,0        | 51,1           | 68,1           | 85         | 102         | 119          | 136        | 153        | 170          | 187          | 204          | 238          | 272          | 306          | 340          |
| 90         | 63,6            |               | 38,2        | 57,3           | 76,3           | 95         | 115         | 134          | 153        | 172        | 191          | 210          | 229          | 267          | 305          | 344          | 382          |
| 95         | 70,9            | 21,3          | 42,5        | 63,8           | 85,1           | 106        | 128         | 149          | 170        | 191        | 213          | 234          | 255          | 298          | 340          | 383          | 425          |
| 100        | 78,5            | 23,6          | 47,1        | 70,7           | 94,2           | 118        | 141         | 165          | 188        | 212        | 236          | 259          | 283          | 330          | 377          | 424          | 471          |
| 105        | 86,6            | 26,0          | 52,0        | 77,9           | 103,9          | 130        | 156         | 182          | 208        | 234        | 260          | 286          | 312          | 364          | 416          | 468          | 520          |
| 110        | 95,0            | 28,5          | 57,0        |                | 114,0          | 143        | 171         | 200          | 228        | 257        | 285          | 314          | 342          | 399          | 456          | 513          | 570          |
| 115        | 103,9           | 31,2          | 62,3        | 93,5           | 124,6          | 156        | 187         | 218          | 249        | 280        | 312          | 343          | 374          | 436          | 499          | 561          | 623          |
| 120        | 113,1           | 33,9          | 67,9        | 101,8          | 135,7          | 170        | 204         | 238          | 271        | 305        | 339          | 373          | 407          | 475          | 543          | 611          | 679          |
| 125        | 122,7           | 36,8          | 73,6        | 110,4          | 147,3          | 184        | 221         | 258          | 295        | 331        | 368          | 405          | 442          | 515          | 589          | 663          | 736          |
| 130        | 132,7           | 39,8          | 79,6        | 119,5          | 159,3          | 199        | 239         | 279          | 319        | 358        | 398          | 438          | 478          | 557          | 637          | 717          | 796          |
| 140        | 153,9           | 46,2          | 92,4        | 138,5          | 184,7 212,1    | 231        | 277         | 323          | 369        | 416        | 462          | 508          | 554          | 647          | 739          | 831          | 924          |
| 150        | 176,7           | 53,0          | 106,0       | 159,0          |                | 265        | 318         | 371          | 424        | 477        | 530          | 583          | 636          | 742          | 848          | 954          | 1060         |
| 160        | 201,1           | 60,3          | 120,6       | 181,0          | 241,3          | 302        | 362         | 422          | 483        | 543        | 603          | 664          | 724          | 844          | 965          | 1086         | 1206         |
| 170        | 227,0           | 68,1          | 136,2       | 204,3          | 272,4          | 340        | 409         | 477          | 545        | 613        | 681          | 749          | 817          | 953          | 1090         | 1226         | 1362         |
| 180        | 254,5           | 76,3          | 152,7       | 229,0          | 305,4          | 382        | 458         | 534          | 611        | 687        | 763          | 840          | 916          | 1069         | 1221         | 1374         | 1527         |
| 190        | 283,5           | 85,1          | 170,1       | 255,2          | 340,2          | 425        | 510         | 595          | 680        | 766        | 851          | 936          | 1021         | 1191         | 1361         | 1531         | 1701         |
| 200<br>210 | 314,2<br>346,4  | 94,2<br>103,9 | 188,5 207,8 | 282,7<br>311,7 | 377,0 415,6    | 471<br>520 | 565<br>623  | 660<br>727   | 754<br>831 | 848<br>935 | 942<br>1039  | 1037<br>1143 | 1131<br>1247 | 1319<br>1455 | 1508<br>1663 | 1696<br>1870 | 1885<br>2078 |
| 220        | 380,1           | 114,0         | 228,1       | 342,1          | 456,2          | 570        | 684         | 798          | 912        | 1026       | 1140         | 1254         | 1368         | 1597         | 1825         | 2053         | 2281         |
| 240        | 452,4           | 135,7         | 271,4       | 407,2          | 542,9          | 679        | 814         | 950          | 1086       | 1221       | 1357         | 1493         | 1629         | 1900         | 2171         | 2443         | 2714         |
| 260<br>280 | 530,9<br>615,8  | 159,3         | 318,6       | 477,8          | 637,1<br>738,9 | 796<br>924 | 956<br>1108 | 1115<br>1293 | 1274       | 1434       | 1593<br>1847 | 1752 2032    | 1911<br>2217 | 2230<br>2586 | 2548<br>2956 | 2867<br>3325 | 3186<br>3695 |
| 300        | 706,9           | 212,1         | 424,1       | 636,2          | 848,2          | 1060       | 1272        | 1484         | 1696       | 1909       | 2121         | 2333         | 2545         | 2969         | 3393         | 3817         | 4241         |

| Ram | ø | Area | Load | Pressure |
|-----|---|------|------|----------|
|     |   |      |      |          |

|            | 9               | 500        | 750        | 1000       | 1500       | 2000       | 2500       | 3000       | 3500       | 4000        | 4500       | 5000       | 6000       | 7000       | 8000       | 9000       | 10000       |
|------------|-----------------|------------|------------|------------|------------|------------|------------|------------|------------|-------------|------------|------------|------------|------------|------------|------------|-------------|
| Ømm        | cm <sup>2</sup> |            |            |            |            |            |            |            | bar        |             |            |            |            |            |            |            |             |
| 35<br>40   | 9,6<br>12,6     | 51<br>39   | 76<br>59   | 102<br>78  | 153<br>117 | 204<br>156 | 255<br>195 | 306<br>234 | 357<br>273 | 408<br>312  | 459<br>351 | 510<br>390 | 612<br>468 | 714<br>546 | 816<br>625 | 918<br>703 | 1020<br>781 |
| 45<br>50   | 15,9<br>19,6    | 31<br>25   | 46<br>38   | 62<br>50   | 93<br>75   | 123<br>100 | 154<br>125 | 185<br>150 | 216<br>175 | 247<br>200  | 278<br>225 | 308<br>250 | 370<br>300 | 432<br>350 | 493<br>400 | 555<br>450 | 617<br>500  |
| 55<br>60   | 23,8<br>28,3    | 21<br>17   | 31<br>26   | 41<br>35   | 62<br>52   | 83<br>69   | 103<br>87  | 124<br>104 | 145<br>121 | 165<br>139  | 186<br>156 | 206<br>173 | 248<br>208 | 289<br>243 | 330<br>278 | 372<br>312 | 413<br>347  |
| 65<br>70   | 33,2<br>38,5    | 15<br>13   | 22<br>19   | 30<br>26   | 44<br>38   | 59<br>51   | 74<br>64   | 89<br>76   | 103<br>89  | 118<br>102  | 133<br>115 | 148<br>127 | 177        | 207<br>178 | 237<br>204 | 266<br>229 | 296<br>255  |
| 75<br>80   | 44,2 50,3       | 11<br>9,8  | 17<br>15   | 22<br>20   | 33<br>29   | 44<br>39   | 56<br>49   | 67<br>59   | 78<br>68   | 89<br>78    | 100<br>88  | 111<br>98  | 133<br>117 | 155<br>137 | 178<br>156 | 200<br>176 | 222<br>195  |
| 85<br>90   | 56,7<br>63,6    | 8,6<br>7,7 | 13<br>12   | 17<br>15   | 26<br>23   | 35<br>31   | 43<br>39   | 52<br>46   | 61<br>54   | 69<br>62    | 78<br>69   | 86<br>77   | 104<br>93  | 121        | 138<br>123 | 156<br>139 | 173<br>154  |
| 95<br>100  | 70,9<br>78,5    | 6,9<br>6,2 | 10<br>9,4  | 14<br>13   | 21<br>19   | 28<br>25   | 35<br>31   | 42<br>38   | 48<br>44   | 55<br>50    | 62<br>56   | 69<br>62   | 83<br>75   | 97<br>87   | 111<br>100 | 125<br>112 | 138<br>125  |
| 105<br>110 | 86,6<br>95,0    | 5,7<br>5,2 | 8,5<br>7,7 | 11<br>10   | 17<br>16   | 23<br>21   | 28<br>26   | 34<br>31   | 40<br>36   | 45<br>41    | 51<br>47   | 57<br>52   | 68<br>62   | 79<br>72   | 91<br>83   | 102<br>93  | 113<br>103  |
| 115<br>120 | 103,9           | 4,7        | 7,1        | 9,4<br>8,7 | 14<br>13   | 19<br>17   | 24<br>22   | 28<br>26   | 33<br>30   | 38<br>35    | 43<br>39   | 47<br>43   | 57<br>52   | 66<br>61   | 76<br>69   | 85<br>78   | 94<br>87    |
| 125<br>130 | 122,7           | 4,0<br>3,7 | 6,0<br>5,5 | 8,0<br>7,4 | 12<br>11   | 16<br>15   | 20<br>19   | 24<br>22   | 28<br>26   | 32<br>30    | 36<br>33   | 40<br>37   | 48<br>44   | 56<br>52   | 64<br>59   | 72<br>67   | 80<br>74    |
| 140<br>150 | 153,9           | 3,2        | 4,8        | 6,4<br>5,6 | 9,6<br>8,3 | 13<br>11   | 16<br>14   | 19<br>17   | 22<br>19   | 26<br>22    | 29<br>25   | 32<br>28   | 38<br>33   | 45<br>39   | 51<br>44   | 57<br>50   | 64<br>56    |
| 160<br>170 | 201,1           | 2,4        | 3,7<br>3.2 | 4,9        | 7,3        | 9,8<br>8,6 | 12<br>11   | 15<br>13   | 17<br>15   | 20<br>17    | 22<br>19   | 24<br>22   | 29<br>26   | 34<br>30   | 39<br>35   | 44<br>39   | 49<br>43    |
| 180<br>190 | 254,5<br>283,5  | 1,9        | 2,9<br>2,6 | 3,9<br>3,5 | 5,8<br>5,2 | 7,7        | 9,6<br>8,6 | 12<br>10   | 14<br>12   | 15<br>14    | 17         | 19<br>17   | 23<br>21   | 27<br>24   | 31<br>28   | 35<br>31   | 39<br>35    |
| 200        | 314,2           | 1,6        | 2,3        | 3,1        | 4,7        | 6,2        | 7,8        | 9,4<br>8,5 | 11         | 13          | 14         | 16<br>14   | 19<br>17   | 22<br>20   | 25<br>23   | 28<br>26   | 31<br>28    |
| 220<br>240 | 380,1<br>452,4  | 1,3        | 1,9<br>1,6 | 2,6        | 3,9<br>3,3 | 5,2<br>4,3 | 6,5<br>5,4 | 7,7        | 9,0<br>7,6 | 10,3<br>8,7 | 12<br>9,8  | 13<br>11   | 16<br>13   | 18<br>15   | 21<br>17   | 23<br>20   | 26<br>22    |
| 260<br>280 | 530,9<br>615.8  | 0,9        | 1,4        | 1,8        | 2,8        | 3,7        | 4,6        | 5,5<br>4,8 | 6,5        | 7,4         | 8,3<br>7,2 | 9,2<br>8.0 | 11<br>9.6  | 13         | 15<br>13   | 17         | 19<br>16    |
| 300        | 706,9           | 0,7        | 1,0        | 1,4        | 2,1        | 2,8        | 3,5        | 4,2        | 4,9        | 5,6         | 6,2        | 6,9        | 8,3        | 9,7        | 11         | 13         | 14          |

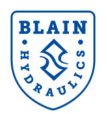

| - | _ |           |  |
|---|---|-----------|--|
| 0 | - | <b>TT</b> |  |
|   |   | v         |  |
| • | _ |           |  |

# Flow - Pressure Tables (US)

| Ram Ø • Area • Speed • Flow |                 |              |               |                |              |                |                |                |                |                |                |                |                |                |                |                |                 |
|-----------------------------|-----------------|--------------|---------------|----------------|--------------|----------------|----------------|----------------|----------------|----------------|----------------|----------------|----------------|----------------|----------------|----------------|-----------------|
| ft                          | /min            | 10           | 20            | 30             | 40           | 50             | 60             | 70             | 80             | 90             | 100            | 110            | 120            | 140            | 160            | 180            | 200             |
| Ø inch                      | in <sup>z</sup> |              |               |                |              |                |                |                | US gpm         |                |                |                |                |                |                |                |                 |
| 1,4<br>1,6                  | 1,5             | 0,8<br>1,0   | 1,6<br>2,1    | 2,4<br>3,1     | 3,2<br>4,2   | 4,0<br>5,2     | 4,8<br>6,3     | 5,6<br>7,3     | 6,4<br>8,4     | 7,2<br>9,4     | 8,0<br>10,5    | 8,8<br>11,5    | 9,6<br>12,5    | 11,2<br>14,6   | 12,8<br>16,7   | 14,4<br>18,8   | 16,0<br>20,9    |
| 1,8                         | 2,5             | 1,3<br>1,6   | 2,6<br>3,3    | 4,0<br>4,9     | 5,3<br>6,5   | 6,6<br>8,2     | 7,9<br>9,8     | 9,3<br>11,4    | 10,6           | 11,9<br>14,7   | 13,2<br>16,3   | 14,6<br>18,0   | 15,9<br>19,6   | 18,5           | 21,2<br>26,1   | 23,8<br>29,4   | 26,5<br>32,7    |
| 2,2<br>2%                   | 3,8             | 2,0          | 4,0           | 5,9<br>7,7     | 7,9          | 9,9<br>12,8    | 11,9           | 13,8<br>17,9   | 15,8<br>20,4   | 17,8           | 19,8<br>25,5   | 21,7<br>28,1   | 23,7<br>30,6   | 27,7           | 31,6<br>40,8   | 35,6<br>45,9   | 39,5<br>51,0    |
| 2,6                         | 5,3             | 2,8          | 5,5           | 8,3            | 11,0         | 13,8           | 16,6           | 19,3           | 22,1           | 24,8           | 27,6           | 30,4           | 33,1<br>37,1   | 38,6           | 44,2<br>49,4   | 49,7           | 55,2<br>61,8    |
| 3,0                         | 7,1             | 3,7          | 7,3           | 11,0           | 14,7         | 18,4           | 22,0           | 25,7<br>29,3   | 29,4<br>33,4   | 33,1           | 36,7<br>41,8   | 40,4           | 44,1           | 51,4           | 58,8<br>66,9   | 66,1<br>75,3   | 73,5<br>83.6    |
| 3%                          | 9,6             | 5,0<br>5,3   | 10,0<br>10,6  | 15,0<br>15,9   | 20,0<br>21,2 | 25,0<br>26,5   | 30,0<br>31,7   | 35,0<br>37,0   | 40,0<br>42,3   | 45,0<br>47,6   | 50,0<br>52,9   | 55,0<br>58,2   | 60,0<br>63,5   | 70,0<br>74,1   | 80,0<br>84,7   | 90,0<br>95,2   | 100,0           |
| 3,8<br>4,0                  | 11,3<br>12,6    | 5,9<br>6,5   | 11,8<br>13,1  | 17,7           | 23,6<br>26,1 | 29,5<br>32,7   | 35,4<br>39,2   | 41,3<br>45,7   | 47,2<br>52,3   | 53,1<br>58,8   | 59,0<br>65,3   | 64,9<br>71,9   | 70,7<br>78,4   | 82,5<br>91,5   | 94,3<br>104,5  | 106,1          | 117,9           |
| 4,2<br>4%                   | 13,9            | 7,2          | 14,4          | 21,6           | 28,8<br>31,3 | 36,0<br>39,1   | 43,2<br>46,9   | 50,4<br>54,7   | 57,6<br>62,5   | 64,8<br>70,3   | 72,0           | 79,2<br>86,0   | 86,4<br>93,8   | 100,8          | 115,2          | 129,6          | 144,0           |
| 4'b<br>4,8                  | 15,9            | 8,3<br>9,4   | 16,5          | 24,8<br>28,2   | 33,1<br>37,6 | 41,3<br>47,0   | 49,6           | 57,9<br>65,8   | 66,1<br>75,3   | 74,4           | 82,7<br>94,1   | 90,9           | 99,2<br>112,9  | 115,8          | 132,3          | 148,8          | 165,4           |
| 5,0<br>57/m                 | 19,6            | 10,2         | 20,4 24,1     | 30,6<br>36,2   | 40,8<br>48,3 | 51,0<br>60,4   | 61,2<br>72,4   | 71,5<br>84,5   | 81,7<br>96,6   | 91,9<br>108,6  | 102,1 120,7    | 112,3<br>132,8 | 122,5          | 142,9          | 163,3<br>193,1 | 183,7          | 204,1 241,4     |
| 5'h<br>6,0                  | 23,8 28,3       | 12,4         | 24,7<br>29,4  | 37,1 44,1      | 49,4<br>58,8 | 61,8<br>73,5   | 74,1           | 86,5<br>102,9  | 98,8<br>117,6  | 111,2          | 123,5          | 135,9          | 148,2<br>176,4 | 172,9 205,8    | 197,6 235,2    | 222,3<br>264,6 | 247,0<br>294,0  |
| 6%<br>6,8                   | 33,2<br>36,3    | 17,3         | 34,5<br>37,8  | 51,8<br>56,6   | 69,0<br>75,5 | 86,3<br>94,4   | 103,5 113,3    | 120,8<br>132,2 | 138,0<br>151,0 | 155,3<br>169,9 | 172,5          | 189,8 207,7    | 207,0          | 241,5<br>264,3 | 276,0          | 310,5<br>339,8 | 345,0           |
| 7,0<br>7%                   | 38,5<br>44,2    | 20,0<br>23,0 | 40,0<br>45,9  | 60,0<br>68,9   | 80,0<br>91,9 | 100,0<br>114,8 | 120,0          | 140,0<br>160,8 | 160,1<br>183,7 | 180,1 206,7    | 200,1<br>229,7 | 220,1<br>252,6 | 240,1<br>275,6 | 280,1<br>331,5 | 320,1<br>367,5 | 360,1 413,4    | 400,1<br>459,3  |
| 8,0<br>8'6                  | 50,3<br>56,7    | 26,1<br>29,5 | 52,3<br>59,0  | 78,4           | 104,5        | 130,7          | 156,8          | 182,9          | 209,0<br>236,0 | 235,2<br>265,5 | 261,3<br>295,0 | 287,4<br>324,5 | 313,6          | 365,8<br>413,0 | 418,1 472,0    | 470,4<br>531,0 | 522,6<br>590,0  |
| 8,8<br>9'6                  | 60,8<br>70,9    | 31,6<br>36,8 | 63,2<br>73,7  | 94,9<br>110,5  | 126,5        | 158,1<br>184,2 | 189,7<br>221,1 | 221,3<br>257,9 | 252,9<br>294,8 | 284,6<br>331,6 | 316,2<br>368,5 | 347,8<br>405,3 | 379,4 442,2    | 442,7<br>515,9 | 505,9<br>589,6 | 569,1<br>663,3 | 632,4<br>737,0  |
| 10%                         | 88,7<br>98,5    | 46,1<br>51,2 | 92,2<br>102,4 | 138,3<br>153,6 | 184,4 204,9  | 230,5<br>256,1 | 276,6          | 322,6<br>358,5 | 368,7<br>409,7 | 414,8<br>460,9 | 460,9          | 507,0<br>563,4 | 553,1<br>614,6 | 645,3<br>717,0 | 737,5          | 829,7<br>921,9 | 921,9<br>1024,3 |
| 12,0                        | 113,1           | 58,8         | 117,6         | 176,4          | 235,2        | 294,0          | 352,8          | 411,6          | 470,4          | 529,1          | 587,9          | 646,7          | 705,5          | 823,1          | 940,7          | 1058,3         | 1175,9          |

Ram Ø • Area • Load • Pressure

|       | Ibs   | 1100  | 1650   | 2200   | 3300   | 4400   | 5500   | 6600   | 7700   | 8800   | 10000  | 11000  | 13200  | 15400   | 17600   | 19800   | 22000   |
|-------|-------|-------|--------|--------|--------|--------|--------|--------|--------|--------|--------|--------|--------|---------|---------|---------|---------|
| Øinch | int   |       |        |        |        |        |        |        | psi    |        |        |        |        |         |         |         |         |
| 1,4   | 1,5   | 714,6 | 1071,9 | 1429,1 | 2143,7 | 2858,3 | 3572,9 | 4287,4 | 5002,0 | 5716,6 | 6496,1 | 7145,7 | 8574,9 | 10004,0 | 11433,2 | 12862,3 | 14291,5 |
| 1,6   | 2,0   | 547,1 | 820,6  | 1094,2 | 1641,3 | 2188,4 | 2735,5 | 3282,6 | 3829,7 | 4376,8 | 4973,6 | 5471,0 | 6565,1 | 7659,3  | 8753,5  | 9847,7  | 10941,9 |
| 1,8   | 2,5   | 432,3 | 648,4  | 864,5  | 1296,8 | 1729,1 | 2161,4 | 2593,6 | 3025,9 | 3458,2 | 3929,8 | 4322,7 | 5187,3 | 6051,8  | 6916,4  | 7780,9  | 8645,5  |
| 2,0   | 3,1   | 350,1 | 525,2  | 700,3  | 1050,4 | 1400,6 | 1/50,7 | 2100,8 | 2451,0 | 2801,1 | 3183,1 | 3501,4 | 4201,7 | 4902,0  | 5602,3  | 6302,5  | 7002,8  |
| 2,2   | 3,8   | 289,4 | 434,1  | 578,7  | 672.3  | 1157,5 | 1446,9 | 1736,2 | 2025,6 | 2315,0 | 2630,7 | 2893,7 | 3472,5 | 4051,2  | 4630,0  | 5208,7  | 5/8/,5  |
| 26    | 53    | 207.2 | 310.8  | 414.4  | 621.6  | 828.7  | 1035.9 | 1243.1 | 1450.3 | 1657.5 | 1883.5 | 2071.8 | 2486.2 | 2900.6  | 3314.9  | 3729.3  | 4143.7  |
| 2%    | 5,9   | 185,2 | 277,8  | 370,4  | 555,6  | 740,8  | 926,0  | 1111,2 | 1296,4 | 1481,6 | 1683,6 | 1852,0 | 2222,4 | 2592,8  | 2963,2  | 3333,6  | 3704,0  |
| 3,0   | 7,1   | 155,6 | 233,4  | 311,2  | 466,9  | 622,5  | 778,1  | 933,7  | 1089,3 | 1244,9 | 1414,7 | 1556,2 | 1867,4 | 2178,7  | 2489,9  | 2801,1  | 3112,4  |
| 3,2   | 8,0   | 136,8 | 205,2  | 273,5  | 410,3  | 547,1  | 683,9  | 820,6  | 957,4  | 1094,2 | 1243,4 | 1367,7 | 1641,3 | 1914,8  | 2188,4  | 2461,9  | 2735,5  |
| 3%    | 9,6   | 114,3 | 171,5  | 228,7  | 343,0  | 457,3  | 571,7  | 686,0  | 800,3  | 914,7  | 1039,4 | 1143,3 | 1372,0 | 1600,6  | 1829,3  | 2058,0  | 2286,6  |
| 3,6   | 10,2  | 108,1 | 162,1  | 216,1  | 324,2  | 432,3  | 540,3  | 648,4  | 756,5  | 864,5  | 982,4  | 1080,7 | 1296,8 | 1513,0  | 1729,1  | 1945,2  | 2161,4  |
| 3,8   | 11,3  | 97,0  | 145,5  | 194,0  | 291,0  | 388,0  | 485,0  | 582,0  | 678,9  | 775,9  | 881,7  | 969,9  | 1163,9 | 1357,9  | 1551,9  | 1745,9  | 1939,8  |
| 4,0   | 12,6  | 87,5  | 131,3  | 175,1  | 262,6  | 350,1  | 437,7  | 525,2  | 612,7  | 700,3  | 795,8  | 875,4  | 1050,4 | 1225,5  | 1400,6  | 1575,6  | 1750,7  |
| 4,2   | 13,9  | 79,4  | 119,1  | 158,8  | 238,2  | 317,6  | 397,0  | 476,4  | 555,8  | 635,2  | 721,8  | 794,0  | 952,8  | 1111,6  | 1270,4  | 1429,1  | 1587,9  |
| 41.   | 15.0  | 69.2  | 103.7  | 438.3  | 207.5  | 276.7  | 9.45.9 | 415.0  | 494.4  | 662.3  | 679.9  | 601.6  | 830.0  | 068.3   | 1106.6  | 1244.9  | 1393.3  |
| 4,8   | 18,1  | 60,8  | 91,2   | 121,6  | 182,4  | 243,2  | 303,9  | 364,7  | 425,5  | 486,3  | 552,6  | 607,9  | 729,5  | 851,0   | 972,6   | 1094,2  | 1215,8  |
| 5.0   | 19,6  | 56,0  | 84,0   | 112,0  | 168,1  | 224,1  | 280,1  | 336,1  | 392,2  | 448,2  | 509,3  | 560,2  | 672,3  | 784,3   | 896,4   | 1008,4  | 1120,5  |
| 57/m  | 23,2  | 47,4  | 71,1   | 94,7   | 142,1  | 189,5  | 236,9  | 284,2  | 331,6  | 379,0  | 430,6  | 473,7  | 568,4  | 663,2   | 757,9   | 852,7   | 947,4   |
| 5¥2   | 23,8  | 46,3  | 69,4   | 92,6   | 138,9  | 185,2  | 231,5  | 277,8  | 324,1  | 370,4  | 420,9  | 463,0  | 555,6  | 648,2   | 740,8   | 833,4   | 926,0   |
| 6,0   | 28,3  | 38,9  | 58,4   | 77,8   | 116,7  | 155,6  | 194,5  | 233,4  | 272,3  | 311,2  | 353,7  | 389,0  | 466,9  | 544,7   | 622,5   | 700,3   | 778,1   |
| 6¥2   | 33,2  | 33,1  | 49,7   | 66,3   | 99,4   | 132,6  | 165,7  | 198,9  | 232,0  | 265,2  | 301,4  | 331,5  | 397,8  | 464,1   | 530,4   | 596,7   | 663,0   |
| 6,8   | 36,3  | 30,3  | 45,4   | 60,6   | 90,9   | 121,2  | 151,4  | 181,7  | 212,0  | 242,3  | 275,4  | 302,9  | 363,5  | 424,0   | 484,6   | 545,2   | 605,8   |
| 7,0   | 38,5  | 28,6  | 42,9   | 57,2   | 85,7   | 114,3  | 142,9  | 171,5  | 200,1  | 228,7  | 259,8  | 285,8  | 343,0  | 400,2   | 457,3   | 514,5   | 571,7   |
| 11    | 44,2  | 24,3  | 37,3   | 49,0   | 14,1   | 33,0   | 400.4  | 404.0  | 1/4,5  | 199,2  | 400.0  | 249,0  | 230,0  | 0,040   | 390,4   | 440,2   | 490,0   |
| 8%    | 56.7  | 19.4  | 29.1   | 43,8   | 58.2   | 77.5   | 96.9   | 116.3  | 153,2  | 155.1  | 198,9  | 193.8  | 282,6  | 271.4   | 310.2   | 393,9   | 437,7   |
| 8.8   | 60.8  | 18.1  | 27.1   | 36.2   | 54.3   | 72.3   | 90.4   | 108.5  | 126.6  | 144.7  | 164.4  | 180.9  | 217.0  | 253.2   | 289.4   | 325.5   | 361.7   |
| 9%    | 70,9  | 15,5  | 23,3   | 31,0   | 46,6   | 62,1   | 77,6   | 93,1   | 108,6  | 124,1  | 141,1  | 155,2  | 186,2  | 217,3   | 248,3   | 279,3   | 310,4   |
| 10%   | 88,7  | 12,4  | 18,6   | 24,8   | 37,2   | 49,6   | 62,0   | 74,4   | 86,8   | 99,3   | 112,8  | 124,1  | 148,9  | 173,7   | 198,5   | 223,3   | 248,1   |
| 11,2  | 98,5  | 11,2  | 16,7   | 22,3   | 33,5   | 44,7   | 55,8   | 67,0   | 78,2   | 89,3   | 101,5  | 111,7  | 134,0  | 156,3   | 178,6   | 201,0   | 223,3   |
| 12,0  | 113,1 | 9,7   | 14,6   | 19,5   | 29,2   | 38,9   | 48,6   | 58,4   | 68,1   | 77,8   | 88,4   | 97,3   | 116,7  | 136,2   | 155,6   | 175,1   | 194,5   |

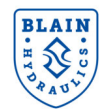

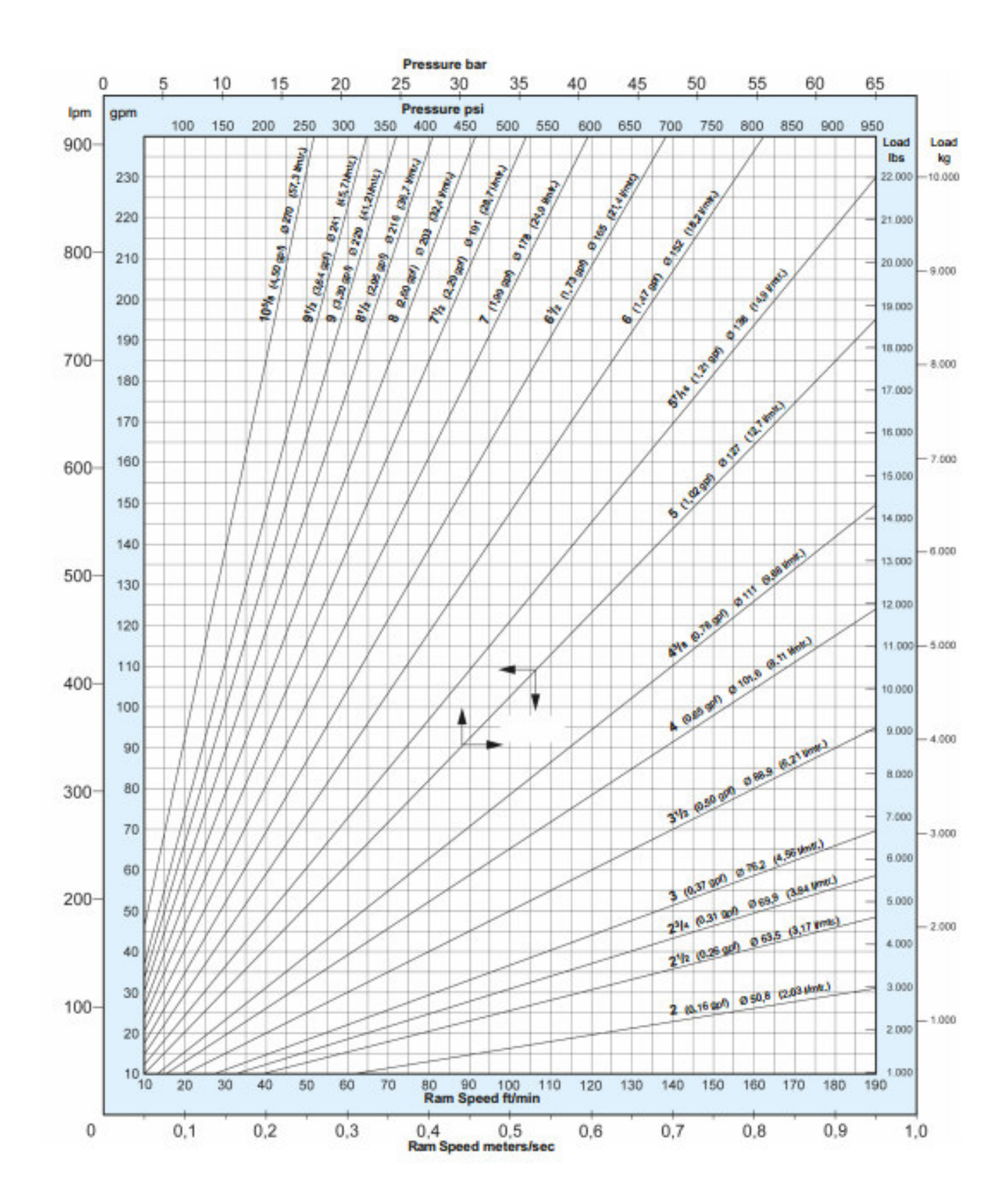

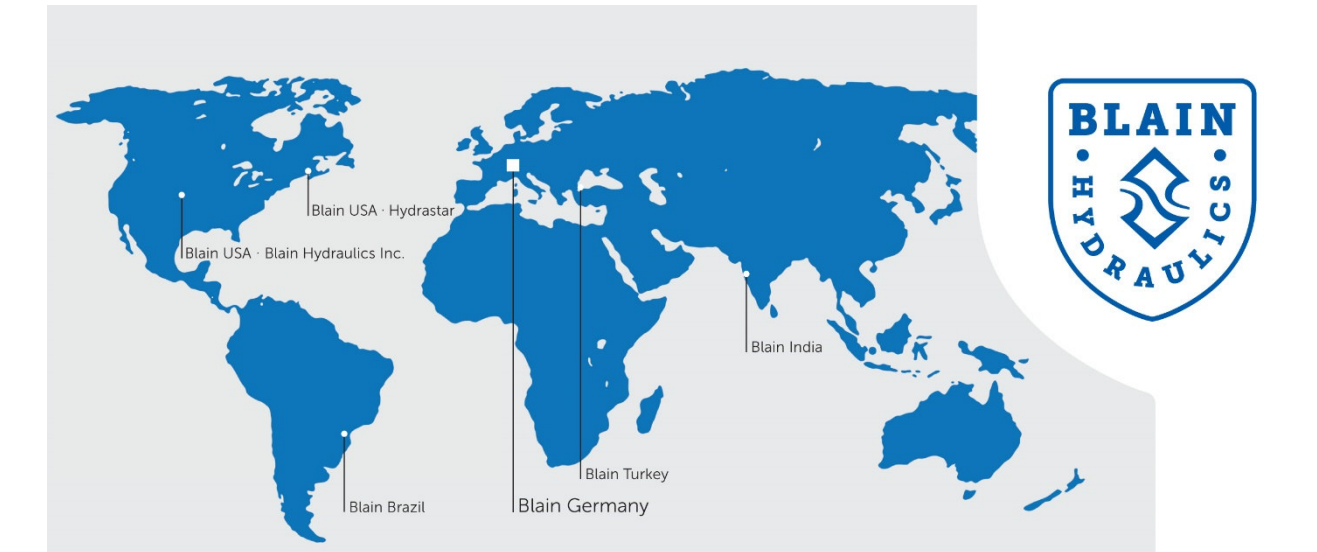

#### Blain Germany

Blain Hydraulics GmbH Pfaffenstrasse 1 · 74078 Heilbronn · Germany Phone +49 7131 28210 · Fax +49 7131 282199 Mail: info@blain.de · www.blain.de

#### **Blain Turkey**

Blain Hidrolik Dış Ticaret Ltd Şti AYTOP Sanayi Sitesi G17 · Sultanbeyli 34935 · Istanbul · Turkey Phone +90 216 5920800 Mail: blain@blain.com.tr · www.blain.com.tr

#### Blain India

Blain India PVT LTD Unit No. 270 · Bldg No. C/7 · Bhumi World · Pimplas Village Mumbai-Nashik Highway · Thane 421302 · India Phone +91 9819130854 Mail: blainindia@blain.de · www.blain.de

## Blain USA

Blain Hydraulics Inc. Phone 011 49 7131 28210 Mail: info@blainhydraulics.com · www.blain.de Mail: rcoda@hydrastar-usa.com · www.blain.de

#### HYDRASTAR

13791 East Rice Place - Aurora - CO 80015 - USA 🔰 1275 Bloomfield Ave. Bldg. 7, Ste. 41 - Fairfield, NJ 07004 - USA Phone: +1 973 276 8490 · Fax +1 973 288 2618

### Blain Brazil

DAIKEN ELEVADORES Av. São Gabriel, 481 · Planta Bom Jesus · Colombo/PR - CEP 83404-000 Phone +55 41 3621 8417 · Fax +55 41 3621 8001

Mail: blainbrazil@blain.de · www.blain.de

# **BLAIN HYDRAULICS**

Designer and Manufacturer of the highest quality control valves & safety components for hydraulic elevators